#### **Exercise 16**

In this exercise we will perform the stress analysis of a door seal.

Pick File > Set Work Directory and set the work directory to SealDoor folder

Open the model database SealDoor.cae. It will appear as shown below.

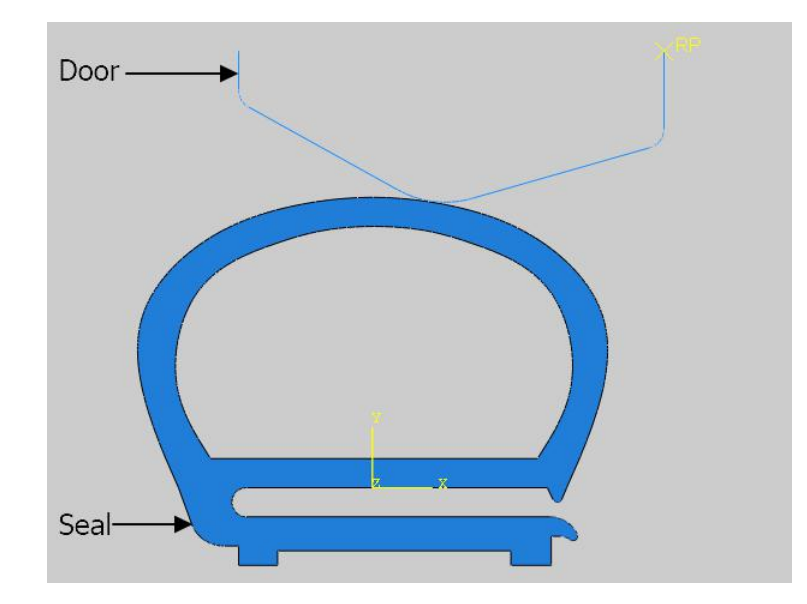

The model consists of two parts: door and seal. The door is modeled as an analytical rigid part. The seal is assumed to be made of rubber, which is modeled as an incompressible Mooney-Rivlin material with  $C_{10}$ = 3.1 MPa and  $C_{01} = 0.85$  MPa. A coefficient of friction of 0.15 is assumed between contacting surfaces. The seal is meshed with bilinear plane strain quadrilateral elements with reduced integration and hybrid formulation (CPE4RH).

# **Analysis Steps**

The analysis will be performed in one step. The step has already been defined with a total time period set to 1.0 and the initial time increment to 0.01

As seal is modeled as a hyperelastic material, it may undergo large deformations. To take into account these large deformations, NLgeom option has been toggled on in the step.

# Contact Interactions

A contact interaction between surfaces of the door and the seal has already been defined. We will define one more to take into account self-contact of the seal surfaces.

Change to Interaction module and open the Interaction Manager by picking

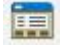

Solving Contact Problems

Pick Create to define a new interaction.

Enter **Seal-Seal** as the name of the interaction.

Pick Initial in the Step field.

Select **Self-contact** as type.

| 💠 Cre  | ate Interaction                  | ×      |
|--------|----------------------------------|--------|
| Name:  | Seal-Seal                        |        |
| Step:  | Initial 🖌                        |        |
| Proced | lure:                            |        |
| Types  | s for Selected Step              |        |
| Gener  | ral contact (Standard)           |        |
| Surfa  | ce-to-surface contact (Standard) |        |
| Self-c | contact (Standard)               |        |
| Fluid  | cavity                           |        |
| Fluid  | exchange                         |        |
| XFEM   | crack growth                     |        |
| Cyclic | : symmetry (Standard)            |        |
| Elasti | c foundation                     |        |
| Actua  | itor/sensor                      |        |
|        |                                  |        |
|        | Continue                         | Cancel |

A self-contact interaction allows to define contact between different areas of a single surface.

Pick Continue to proceed.

We have already defined a surface so pick **Surfaces** on the right side of the prompt area and select the Seal-1.Surf-SelfContact.

| <ul> <li>Region Selection</li> <li>Eligible Surfaces</li> <li>Surfaces below may contain faces.</li> <li>Name filter:</li> </ul> | ×                          |
|----------------------------------------------------------------------------------------------------|----------------------------|
| Name<br>Seal-1.Surf-DoorContact<br>Seal-1.Surf-SelfContact                                                                       | Type<br>Surface<br>Surface |
| Highlight selections in viewport                                                                                                 | Dismiss                    |

Self-contact interaction models contact between a single surface and itself by specifying only a single surface.

Pick Continue and Edit Interaction dialog box will appear.

Each contact interaction must refer to a contact interaction property that governs the interaction behavior. The desired property has already been created and is selected by system automatically as shown below.

| Edit Interaction        |                         |                         | ×               |
|-------------------------|-------------------------|-------------------------|-----------------|
| Name: Seal-Seal         |                         |                         |                 |
| Type: Self contact (Sta | andard)                 |                         |                 |
| Step: Initial           |                         |                         |                 |
| Surface: Seal-1.Surf-Se | lfContac <mark>t</mark> |                         |                 |
| Discretization method:  | Surface to surface      |                         |                 |
| Exclude shell/mer       | nbrane element thick    | kness                   |                 |
| Degree of smoothin      | g: 0.2                  |                         |                 |
| Use supplementary of    | contact points: 🖲 Sel   | lectively O Never O A   | lways           |
| Contact tracking:       | Two configurations (    | (path) O Single configu | uration (state) |
| Contact interaction pro | perty: Friction         |                         | ~ 뮬             |
| Contact controls: (Defa | iult) ~                 |                         |                 |
| Active in this step     |                         |                         |                 |
| ОК                      |                         | Cancel                  |                 |

In this dialog box, there is no option to pick among finite-sliding and small-sliding as seen in surface-tosurface type contact interaction dialog box.

By default self-contact uses finite sliding option and small sliding option is not available.

Pick **OK** and it completes the definition of interaction. It can be seen in the Interaction Manager that newly created interaction has been propagated.

| ¢                   | Interaction                                  | Manager                          |                                |                  |        | ×          |
|---------------------|----------------------------------------------|----------------------------------|--------------------------------|------------------|--------|------------|
|                     | Name                                         | Initial                          | Step-1                         |                  |        | Edit       |
| ~                   | Door-Seal                                    | Created                          | Propagated                     |                  |        | Move Left  |
| V                   | Seal-Seal                                    | Created                          | Propagated                     |                  |        | WIGNELEIL  |
|                     |                                              |                                  |                                |                  |        | Move Right |
|                     |                                              |                                  |                                |                  |        | Activate   |
|                     |                                              |                                  |                                |                  |        | Deactivate |
| Ste<br>Inte<br>Inte | p procedure<br>eraction typ<br>eraction stat | e:<br>e: Surface<br>:us: Created | -to-surface co<br>in this step | ntact (Standard) |        |            |
|                     | Create                                       |                                  | Copy                           | Rename           | Delete | Dismiss    |

Pick **Dismiss** to close the manager.

# Boundary Conditions

Boundary conditions required for the analysis have already been defined. The boundary conditions "Door" and "Seal" constrain the the motion of the respective parts. Door is moved by a magnitude of 0.015 in the y-direction during Step-1.

#### Job Submission

All the information required for analysis has been set up in the model. Now we can submit the job for analysis.

So change to **Job** module and open the Job Manager by picking

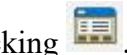

Pick Create and create a job named Door Close or any other suitable name.

Pick Continue and then OK.

Pick Submit to submit the job for analysis.

If you look in the message area, the following message can be seen.

"Job Door Close aborted due to errors."

We will attempt to find the cause of this error in the Visualization module. So pick Results to view the results in the Visualization module.

### ➡ Diagnosing the error

Pick successfully and job runs till 105<sup>th</sup> increment completing the 0.3673 of step time.

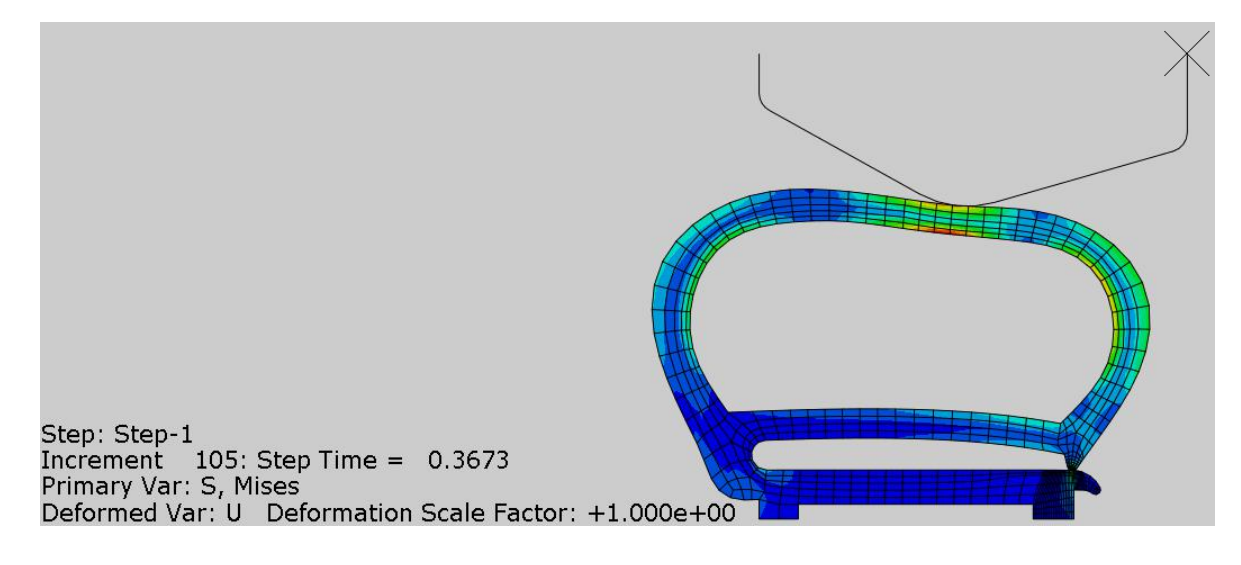

To investigate the cause of analysis termination, pick **Tools** > **Job Diagnostics** and Job Diagnostics dialog box will appear. It can be seen that during the  $105^{\text{th}}$  increment, system makes 6 attempts before aborting the analysis. After the first attempt, Abaqus/Standard reduces the increment size to 25% of its previous value and makes another attempt. This process of cutbacks is repeated five times and then analysis is stopped.

All the attempts for this increment have failed because the solution appears to be diverging as shown for the 5<sup>th</sup> attempt in the figure below.

| ob History<br>Increment 95<br>Increment 96<br>Increment 97<br>Increment 98<br>Increment 99<br>Increment 100<br>Increment 101<br>Increment 102<br>Increment 103<br>Increment 104 | Summary<br>Attempt<br>Attempt r<br>Attempt s<br>Converged<br>Cutback R<br>Solution a<br>Iterations | Warnings<br>number: 5<br>ize: 1e-05<br>d: No<br>Reasons<br>appears to b | Residuals<br>e diverging | Contact |  |
|----------------------------------------------------------------------------------------------------|----------------------------------------------------------------------------------------------------|-------------------------------------------------------------------------|--------------------------|---------|--|
| <ul> <li>Increment 105</li> <li>Attempt 1</li> <li>Attempt 2</li> <li>Attempt 3</li> <li>Attempt 4</li> <li>Attempt 5</li> <li>Attempt 6</li> </ul>                             | Severe discontinuity iterations: 6<br>Equilibrium iterations: 2                                    |                                                                         |                          |         |  |

Also notice that increment size for the 5<sup>th</sup> attempt has reached minimum value specified in the step definition (1e-05).

If the time increment becomes smaller than the minimum you specified or more than 5 attempts are needed, Abaqus/Standard stops the analysis.

During the 5<sup>th</sup> attempt, there have been total 6 iterations, and 4 of them are severe discontinuity iterations as shown in the figure below. It can also be seen that during the severe discontinuity iterations there are no contact openings/overclosures changes happening.

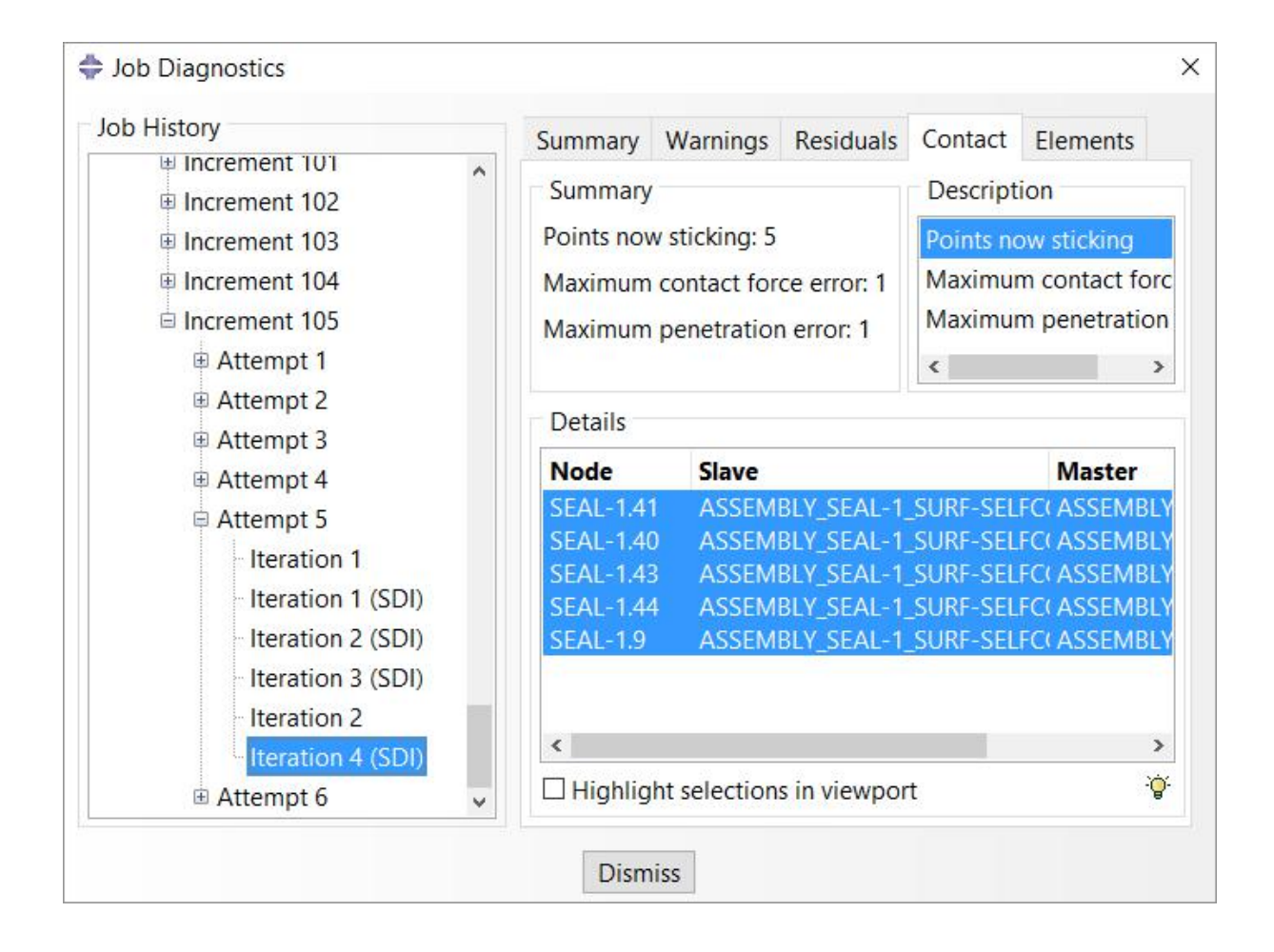

Establishing contact conditions is a common source of difficulty in a static contact analysis. If any contact changes are detected in the current iteration, Abaqus/Standard labels it a severe discontinuity iteration. If an analysis terminates, the Contact tab in the Job Diagnostics dialog box gives information about the contact region where changes in the contact status prevent Abaqus from accepting the solution for an Abaqus/Standard step. Chattering is a common difficulty preventing the contact convergence. The contact diagnostics tool makes it very easy to detect chattering in a model. When a node's status changes from closed to open in one iteration and in the next iteration its contact status changes from open to closed; it is said to be chattering and is an indication of instability in the contact.

Abaqus/Standard does not issue any warning message during 105<sup>th</sup> increment which means it has not detected any solver problem.

# ➡ Using Unsymmetric Solver

We already know that friction adds unsymmetric terms to the system of equations. In the current problem, a coefficient of friction of 0.15 is specified for both contact interactions. By looking at the surfaces involved in self-contact, it can be said that they have high curvature. Relative finite sliding of high curvature surfaces when solved with surface-to-surface discretization, causes the magnitude and influence of unsymmetric terms to be significant which combined with the presence of friction could be causing the convergence difficulties. So we will use the unsymmetric solver for the current problem.

Change to Step module and open the Step Manager by picking 4.

Select the Step-1 in the manager and pick Edit.

Under the Other tab select the Unsymmetric as shown below.

| 🜩 Edit Step                                                 | ×         |
|-------------------------------------------------------------|-----------|
| Name: Step-1                                                |           |
| Type: Static, General                                       |           |
| Basic Incrementation Other                                  |           |
| Equation Solver                                             |           |
| Method:      Direct      Iterative                          |           |
| Matrix storage: O Use solver default O Unsymmetric O Sym    | metric    |
| Warning: The analysis code may everyide your matrix storage | e choice. |
| warning. The analysis code may overhue your matrix storage  |           |

Unsymmetric option is used to invoke the unsymmetric storage and solution scheme.

Pick **OK** to apply the changes and exit.

Now we will resubmit the job.

So change to **Job** module and open the Job Manager by picking

Select Door\_Close and pick **Submit > OK**.

Notice that analysis job is again aborted. We will attempt to find the cause of this error in the Visualization module. So pick **Results** to view the results in the Visualization module.

Pick  $\searrow$  to plot the contours on deformed shape. It can be seen in the figure below that job runs till 62<sup>nd</sup> increment, completing the 0.6516 of step time as compared to 0.3673 of step time with 104 increments in the previous case. It shows that convergence rate has improved significantly.

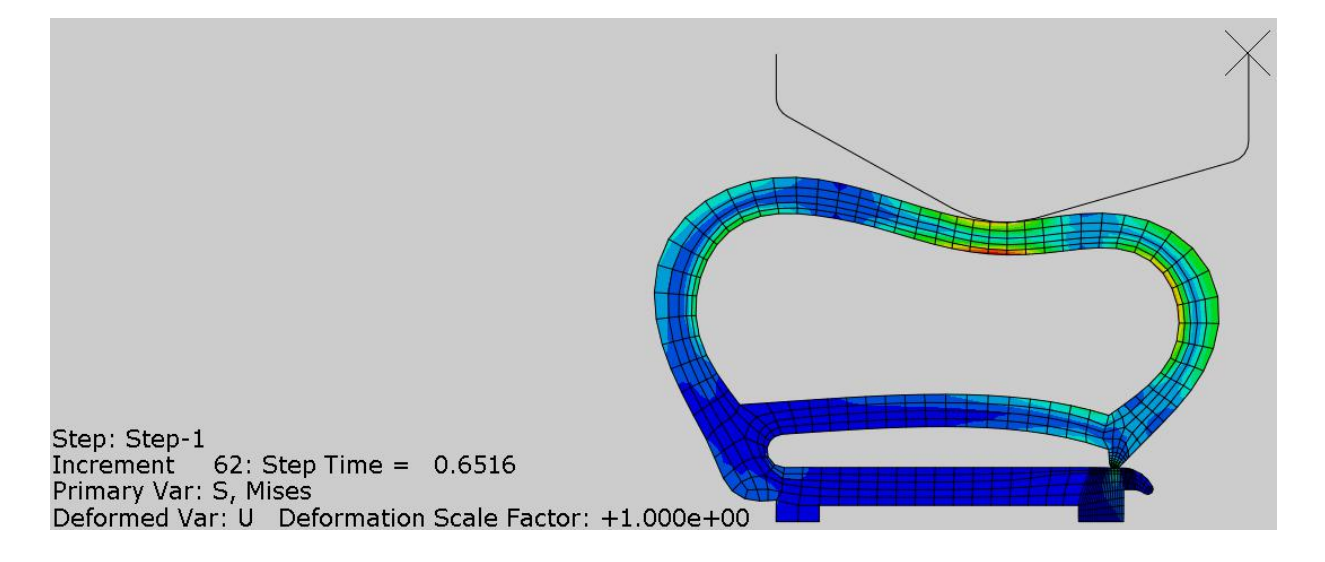

To investigate the cause of analysis termination, pick **Tools > Job Diagnostics** and Job Diagnostics dialog box will appear.

It can be seen that during the  $62^{nd}$  increment, system makes 6 attempts before aborting the analysis. During the 5<sup>th</sup> attempt, there have been total 5 iterations and all of them are severe discontinuity iterations as shown in the figure below. In all the iterations, it is reported (in the Summary tab) that neither the field equations, nor the contact has converged.

| ob History                                                                                                    |                                                                                           | Summary         | Warnings                                                                                                    | Residuals    | Contact   | Elements                                                        |
|----------------------------------------------------------------------------------------------------|-------------------------------------------------------------------------------------------|-----------------|----------------------------------------------------------------------------------------------------|--------------|-----------|-----------------------------------------------------------------|
| <ul> <li>Increment 58</li> <li>Increment 59</li> <li>Increment 60</li> <li>Increment 61</li> <li>Increment 62</li> <li>Attempt 1</li> <li>Attempt 2</li> </ul>               | Increment 58 Increment 59 Increment 60 Increment 61 Increment 62 Increment 62 Increment 2 |                 | Summary<br>Openings: 1<br>Points now sticking: 6<br>Maximum contact force error: 1<br>Maximum penetration error: 1 |              |           | ion<br>s<br>ow sticking<br>m contact foro<br>m penetration<br>> |
| <ul> <li>a. Attempt 2</li> <li>a. Attempt 3</li> <li>a. Attempt 4</li> </ul>                                                                                                 |                                                                                           | Details<br>Node | Openin                                                                                                    | a Pr         | essure/Fo | rce Slave                                                       |
| <ul> <li>! Attempt 5</li> <li>! Iteration 1 (SDI)</li> <li>! Iteration 2 (SDI)</li> <li>Iteration 3 (SDI)</li> <li>Iteration 4 (SDI)</li> <li>! Iteration 5 (SDI)</li> </ul> |                                                                                           | SEAL-1.4        | 5 4.66663                                                                                                    | e-08 -2      | 13512     | ASSE                                                            |
| Attempt 6                                                                                                    | ~                                                                                         |                 | ht selection                                                                                                    | s in viewpou | +         | ,                                                               |

In the above figure, it can be seen that in the 1<sup>ST</sup> iteration, contact status for node "45" changes from closed to open. In the next iteration, contact status for the same node changes from open to closed as shown in the figure below.

| ob History                                                                                                    | Summary                                                                                                    | Warnings      | Residuals   | Contact                                                            | Elements                                                        |         |
|----------------------------------------------------------------------------------------------------|----------------------------------------------------------------------------------------------------|---------------|-------------|--------------------------------------------------------------------|-----------------------------------------------------------------|---------|
| <ul> <li>Increment 58</li> <li>Increment 59</li> <li>Increment 60</li> <li>Increment 61</li> <li>Increment 62</li> <li>Attempt 1</li> <li>Attempt 2</li> </ul> | Summary<br>Overclosures: 1<br>Openings: 1<br>Points now slipping: 5<br>Maximum contact force error: 1<br>Maximum penetration error: 1 |               |             | Descript<br>Overclos<br>Opening<br>Points no<br>Maximum<br>Kaximum | ion<br>sures<br>s<br>ow slipping<br>m contact fo<br>m penetrati | ^       |
| Attempt 4                                                                                                    | Details                                                                                                    |               |             |                                                                    |                                                                 |         |
| □ Attempt 5                                                                                                    | Node                                                                                                    | Overclo       | osure       | Slave                                                              |                                                                 |         |
| <ul> <li>! Iteration 1 (SDI)</li> <li>! Iteration 2 (SDI)</li> <li>Iteration 3 (SDI)</li> <li>Iteration 4 (SDI)</li> <li>! Iteration 5 (SDI)</li> </ul>        | SEAL-1.4                                                                                                    | 5 6.46977     | ′e-07       | ASSEMBLY                                                           | _SEAL-1_SU                                                      | RF<br>> |
| H Attempt 6                                                                                                    | ☑ Highlig                                                                                                    | ht selection: | s in viewpo | ort                                                                |                                                                 | ġ       |

If contact status for a node changes from closed to open, it is recorded as an "opening." If contact status changes from open to closed, it is recorded as an "overclosure."

When a node's status changes from closed to open in one iteration and in the next iteration its contact status changes from open to closed; it is said to be chattering and is an indication of instability in the contact.

A large amount of strain energy can be stored in the contacting bodies. If the bodies separate suddenly, this energy will be released. Local instabilities could arise in a static analysis due to contact openings as the release of accumulated strain energy cannot be dissipated into kinetic energy.

During the attempt, warning messages appear in 1<sup>st</sup>, 2<sup>nd</sup> and 5<sup>th</sup> iterations. In the 1<sup>st</sup> iteration "Negative eigenvalues" warning message appears as shown in the figure below.

| IOD HISLOTY                                                                                                    |   | Summary                                              | Warnings                             | Residuals    | Contact   | Elements |  |
|----------------------------------------------------------------------------------------------------|---|------------------------------------------------------|--------------------------------------|--------------|-----------|----------|--|
| <ul> <li>Increment 58</li> <li>Increment 59</li> <li>Increment 60</li> <li>Increment 61</li> <li>Increment 62</li> </ul>                                                                          | ^ | Summary<br>Category:<br><b>Descripti</b><br>Negative | /<br>Numerical<br>ion<br>eigenvalues | problem 🖌    |           |          |  |
| <ul> <li>Attempt 1</li> <li>Attempt 2</li> <li>Attempt 3</li> </ul>                                                                                                    |   | Details<br>The syste                                 | m matrix ha                          | s 1 negative | eigenvalu | ies.     |  |
| <ul> <li>! Attempt 4</li> <li>! Attempt 5</li> <li>! Iteration 1 (SDI)</li> <li>! Iteration 2 (SDI)</li> <li>Iteration 3 (SDI)</li> <li>Iteration 4 (SDI)</li> <li>! Iteration 5 (SDI)</li> </ul> |   |                                                      |                                      |              |           |          |  |

"Negative eigenvalue" messages appear due to some instability in the system.

It can be presumed that unstable contact is the cause of instability in the system. To stabilize the contact, some form of damping will be required to dissipate the released energy.

# Introducing Contact Stabilization

We will introduce the automatic contact stabilization to alleviate the convergence difficulties. This requires to define contact controls.

So change to **Interaction** module and pick **Interaction > Contact Controls > Create** from the menu bar (alternatively, double-click the Contact Controls in the Model Tree).

Enter **Stabilize** as the name of the Contact Controls.

Make sure that "Abaqus/Standard contact controls" option is selected and pick Continue.

In the Edit Contact Controls dialog box, toggle on Automatic stabilization.

When automatic stabilization option is selected, the default damping coefficient calculated automatically by Abaqus/Standard is used. It introduces viscous damping for relative motions of the contact pair at all slave nodes.

Enter 0.001 as the stabilization factor to scale down the default damping factor.

Stabilization factor is used to scale the default damping coefficient by a specified factor to minimize the effects of stabilization on the solution.

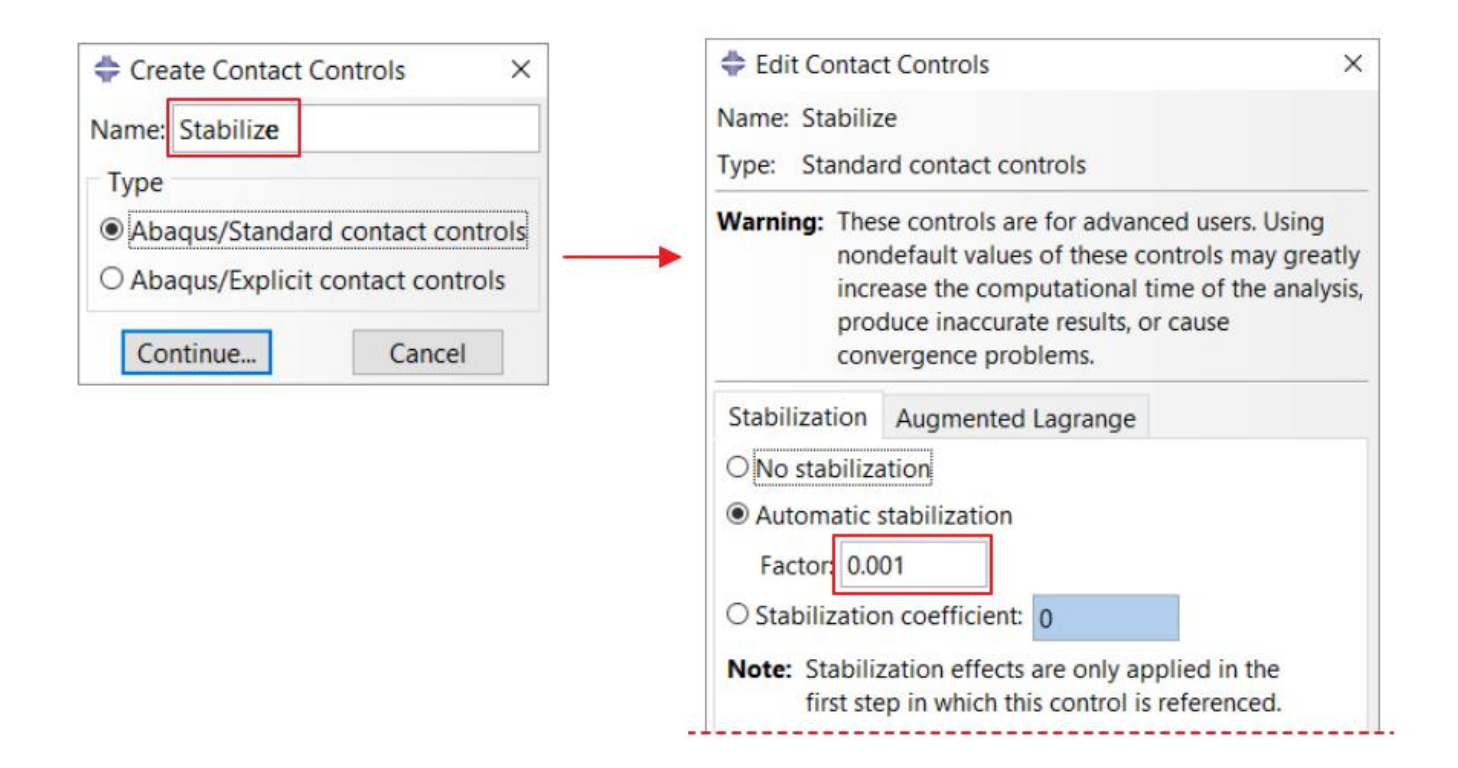

Pick **OK** to apply the changes and exit the dialog box.

Open the Interaction Manager by picking 🛄

Pick the interaction "Seal-Seal" under column "Initial" and pick Edit.

| \$           | Interaction                   | Manager                     |                               |        |        | ×          |
|--------------|-------------------------------|-----------------------------|-------------------------------|--------|--------|------------|
|              | Name                          | Initial                     | Step-1                        |        |        | Edit       |
| ~            | Door-Seal                     | Created                     | Propagate                     | ec     |        | MounLeft   |
| ~            | Seal-Seal                     | Created                     | Propagate                     | ec     |        | wove liert |
|              |                               |                             |                               |        |        | Move Right |
|              |                               |                             |                               |        |        | Activate   |
|              |                               |                             |                               |        |        | Deactivate |
| Ste          | p procedure                   | ə;                          |                               |        |        |            |
| Inte<br>Inte | eraction typ<br>eraction stat | e: Self-cor<br>tus: Created | ntact (Standa<br>in this step | ard)   |        |            |
| 3013         | Create                        |                             | Сору                          | Rename | Delete | Dismiss    |

In the Edit Interaction dialog box, select the Stabilize in Contact controls field.

| Contact tracking:      Two configurations (page 1) | ath) O Single configuration (state) |
|----------------------------------------------------|-------------------------------------|
| Contact interaction property: Friction             | ✓ 률                                 |
| Contact controls: Stabilize                        |                                     |
| Active in this step                                |                                     |
| OK                                                 | Cancel                              |

Pick **OK** to apply the changes and exit the dialog box.

Pick **Dismiss** to close the manager.

Now we will resubmit the job.

So change to **Job** module and open the Job Manager by picking

| Select Door | Close and | pick | Submit > | OK. |
|-------------|-----------|------|----------|-----|
|             |           |      |          |     |

Notice that analysis job is again aborted.

We will attempt to find the cause of this error in the Visualization module. So pick **Results** to view the results in the Visualization module.

Pick to plot the contours on deformed shape. It can be seen in the figure below that job runs till 156<sup>th</sup> increment, completing the 0.97610f step time as compared to 0.6516 of step time in the case without stabilization. It shows that automatic contact stabilization has helped to advance the simulation.

![](_page_12_Figure_10.jpeg)

To investigate the cause of analysis termination, pick **Tools > Job Diagnostics** and Job Diagnostics dialog box will appear.

It can be seen that during the 156<sup>th</sup> increment, system makes 6 attempts before aborting the analysis.

During the 5<sup>th</sup> attempt, there have been total 4 iterations and and all of them are severe discontinuity iterations as shown in the figure below. In all the iterations, it is reported that neither the field equations, nor the contact has converged. In the Contact tab, the contact chattering can be observed in all the iterations during the attempt.

| Job History                                                                                                    |   | Summary                                                                                                    | Warnings                                                                    | Residuals    | Contact | Elements |  |
|----------------------------------------------------------------------------------------------------|---|----------------------------------------------------------------------------------------------------|-----------------------------------------------------------------------------|--------------|---------|----------|--|
| <ul> <li>Increment 151</li> <li>Increment 152</li> <li>Increment 153</li> <li>Increment 154</li> <li>Increment 155</li> <li>Increment 156</li> <li>Attempt 1</li> <li>Attempt 2</li> <li>Attempt 3</li> <li>Attempt 4</li> <li>Attempt 5</li> <li>Iteration 1 (SDI)</li> <li>Iteration 2 (SDI)</li> <li>Iteration 4 (SDI)</li> <li>Attempt 6</li> </ul> | * | <ul> <li>Iteration</li> <li>Converged</li> <li>Residuals</li> <li>Field equa</li> <li>Warnings:</li> <li>Warnings:</li> <li>Negative d</li> <li>Contact/E</li> <li>Contact is</li> <li>Contact di</li> </ul> | d: No<br>ations have r<br>1<br>eigenvalues:<br>not yet con<br>iagnostics: 4 | not yet conv | verged. |          |  |

Furthermore during the attempt, warning messages appear in 1<sup>st</sup> and 4<sup>th</sup> iterations. In the 4<sup>th</sup> iteration "Negative eigenvalues" warning message appear as shown in the figure above.

The contact chattering and warning messages give an indication of instability in the contact interaction.

It can be concluded that contact stabilization has helped to advance the solution but as the damping coefficient is ramped down to 0 at the end of the step, analysis job suffers convergence difficulties. There could be two ways to fix this problem. One is to specify a larger value of the damping coefficient, and other is to specify a nonzero value for the ramp-down factor at the end of the step. By default, ramp-down factor is equal to zero so that the damping vanishes completely at the end of the step. We will perform the analysis using both ways and compare the results.

First we will specify a larger value of the damping coefficient and see how it affects the analysis.

Change to **Interaction** module and pick **Interaction** > **Contact Controls** > **Manager** from the menu bar. The manager will appear as shown below.

| Stabilize |  | Standard |  |
|-----------|--|----------|--|
|           |  |          |  |
|           |  |          |  |

Pick the "Stabilize" in the manager and pick Edit.

Enter **0.01** as the stabilization factor. Also notice that fraction of damping at end of the step is set to 0 by default.

|                                          | Augmented Lagrange                                                             |
|------------------------------------------|--------------------------------------------------------------------------------|
| ⊃No stabiliza                            | ation                                                                          |
| Automatic<br>Factor: 0.0<br>Stabilizatio | n coefficient: 0                                                               |
| Note: Stabili<br>first ste               | zation effects are only applied in the ep in which this control is referenced. |
| Tangent fract                            | tion: 1                                                                        |
| Contract To Contract Charges in          | S 12 34 34 34 14                                                               |
| Fraction of d                            | amping at end of step: 0                                                       |
| Fraction of d<br>Clearance at            | amping at end of step : 0<br>which damping becomes zero:                       |
| Fraction of d<br>Clearance at<br>© Compu | amping at end of step : 0<br>which damping becomes zero:<br>ted                |

When fraction of damping at end of step is set to zero, the damping is completely removed by the end of the step therefore, generally, damping has negligible effect on the converged solution.

Pick **OK** to apply the changes and exit.

Pick **Dismiss** to close the manager.

Now we will resubmit the job.

So change to **Job** module and open the Job Manager by picking

Select Door\_Close and pick **Submit > OK**.

Notice that analysis job completes successfully.

Pick **Results** to view the results in the Visualization module.

Pick stopplot the contours on deformed shape. It can be seen in the figure below that job completes in 165 increments.

![](_page_15_Picture_3.jpeg)

We can conclude that a larger value of contact stabilization has helped to overcome all the contact difficulties. Now we will use the previous value of damping coefficient, for which analysis could not converge, but this time we will specify a nonzero value for the ramp-down factor.

Again change to Interaction module and pick Interaction > Contact Controls > Manager from the menu bar.

Pick the "Stabilize" in the manager and pick Edit.

Enter 0.001 as stabilization factor and specify 0.15 for the "Fraction of damping at end of step" field.

| No stabiliz                                                            | ation                                                                             |
|------------------------------------------------------------------------|-----------------------------------------------------------------------------------|
| Automatic                                                              | stabilization                                                                     |
| Factor: 0.0                                                            | 01                                                                                |
| ○ Stabilizatio                                                         | n coefficient: 0                                                                  |
| Note: Stabili<br>first st                                              | zation effects are only applied in the<br>ep in which this control is referenced. |
|                                                                        |                                                                                   |
| Damping Pa                                                             | rameters                                                                          |
| Damping Pa<br>Tangent frac                                             | tion: 1                                                                           |
| Damping Pa<br>Tangent frac<br>Fraction of d                            | tion: 1<br>amping at end of step : 0.15                                           |
| Damping Pa<br>Tangent frac<br>Fraction of d<br>Clearance at            | tion: 1<br>amping at end of step : 0.15<br>which damping becomes zero:            |
| Damping Pa<br>Tangent frac<br>Fraction of d<br>Clearance at<br>© Compu | tion: 1<br>amping at end of step : 0.15<br>which damping becomes zero:<br>ted     |

When a value of 1 is specified for the "Fraction of damping at end of step" field, damping coefficient is not ramped down over the step.

When "Fraction of damping at end of step" field is set to zero, Abaqus ramps down the contact stabilization such that no contact stabilization remains at the end of the step. This guarantees that the viscous forces decrease to zero, thus avoiding any discontinuity in the forces at the start of the next step.

Pick **OK** to apply the changes and exit.

Pick **Dismiss** to close the manager.

Now we will submit a new job.

Pick Create and create a job named Door\_Close\_FE or any other suitable name.

Pick Continue and then OK.

Pick Submit to submit the job for analysis.

Notice that analysis job completes successfully.

Pick **Results** to view the results in the Visualization module.

Pick stoplot the contours on deformed shape. It can be seen in the figure below that job completes in 177 increments.

![](_page_16_Figure_10.jpeg)

# Postprocessing

For a three-dimensional visual effect, we will extrude the simulation results. This helps a lot to understand the contour plots.

While in the Visualization module, pick **View > ODB Display Options** and check the "Extrude elements" option located under the Sweep/Extrude tab.

Enter 0.01 in the Depth field located under Sweep/Extrude tab.

Pick **OK** to apply and exit the dialog box.

Now select **CPRESS** as output variable in the Field Output toolbar.

CPRESS +4.100e+06 +3.758e+06 +3.075e+06 +2.732e+06 +2.392e+06 +1.367e+06 +1.367e+06 +1.367e+06 +1.367e+06 +1.367e+06 Hax: +3.937e+06 DB: Door\_Close\_odb Max: +3.937e+06

Now the simulation results will appear as shown below.

It can be seen that value of maximum contact pressure for both cases differs. So we can conclude that different stabilization schemes have an effect on the analysis solution.

It is almost impossible to see the contact pressure distribution in the self-contact area of the seal. To help the visualization of results, we will set the scale factor to less than unity.

So pick  $\frac{123}{1214}$  and set the scale factor to 0.7 in in the Common Plot Options dialog box.

| Render Style       Visible Edges         O Wireframe       Hidden         O Filled       Shaded         Deformation Scale Eactor       Feature edge | Basic                                                    | Color & Style                                                                                            | Labels                       | Normals                                                  | Other                                                               |
|----------------------------------------------------------------------------------------------------|----------------------------------------------------------|----------------------------------------------------------------------------------------------------|------------------------------|----------------------------------------------------------|---------------------------------------------------------------------|
| <ul> <li>○ Auto-compute (1)</li> <li>○ Uniform ○ Nonuniform</li> <li>○ No edges</li> <li>○ Yalue: 0.7</li> </ul>                                    | Rend<br>O Win<br>O Fill<br>Defo<br>O Au<br>O Au<br>Value | er Style<br>reframe O Hido<br>ed O Shao<br>rmation Scale Fi<br>to-compute (1)<br>iform O Nonun<br>e: 0.7 | den<br>ded<br>actor<br>iform | Visible<br>O All O<br>O Exte<br>O Feat<br>O Free<br>O No | e Edges<br>edges<br>erior edge<br>ture edges<br>edges<br>edges<br>• |

Now the simulation results will appear as shown below.

![](_page_18_Figure_0.jpeg)

The introduction of contact stabilization in a problem can change the solution significantly. Although the automatically calculated damping coefficient typically provides enough damping to stabilize a problem, it is not certain that the value is unnecessarily high and distorting the solution. Therefore it is necessary to verify that the inclusion of contact stabilization does not significantly alters the solution. The simplest method is to compare the energy dissipation due to stabilization (ALLSD) to the elastic strain energy of the model (ALLSE) or the internal energy of the model (ALLSE). Smaller the value of dissipation energy as compared to the internal energy of the model, the better.

To plot these energies, pick and Create XY Data dialog box will appear.

#### Pick **ODB history output > Continue**

In the History Output dialog box, select ALLSD and ALLSE.

Pick **Plot** and the graph will appear. The following figure compares the energy histories as shown below. Note: The y-axis is displayed in a base 10 logarithmic scale.)

![](_page_18_Figure_6.jpeg)

It can be seen that the dissipation energy is less than 1% of the strain energy of the model for both cases. So it can be concluded that contact stabilization has a negligible effect on the solution.

Select **File > Save** to save the changes we made so for.

Note: In this example a coarse mesh has been used to limit the problem size to less than 1000 nodes (a limitation of student version of Abaqus). It is recommended to use a fine mesh of linear, reduced-integration elements (CAX4R, CPE4R, CPS4R, C3D8R, etc.) for simulations involving very large mesh distortions

### Exercise 17

In this exercise we will perform the stress analysis of a door seal using softened contact approach.

Pick File > Set Work Directory and set the work directory to SealDoor folder

Open the model database SealDoor\_Softened.cae.

In the previous exercise, automatic contact stabilization was used to alleviate the convergence difficulties. In the current exercise, instead of using contact stabilization, "softened" pressure-overclosure relationship will be introduced to overcome the convergence problems at the contact interface.

The "softened" contact pressure-overclosure relationships are usually used to model a soft, thin layer on surfaces. In Abaqus/Standard they are also sometimes used because they can make it easier to resolve the contact difficulties. Three types of softened contact relationships are available in Abaqus: exponential, linear and tabular.

The analysis will be completed in one step. The unsymmetric equation solver has been specified for the step. Two contact interactions have already been defined in the model. In this exercise, we will create three contact interaction properties and prescribe softened pressure-overclosure relationship for each by using a linear, a tabular and an exponential law.

#### Defining Contact Interaction Property

We will define a new contact interaction property using "Exponential" pressure-overclosure relationship. This contact property will be specified for the self-contact interaction which has already been defined.

So change to Interaction module.

![](_page_20_Picture_10.jpeg)

Pick 🗮 to create a new contact interaction property.

Select **Contact** as type and enter **Exponential-Friction** as name of the property.

| Vame: Exponential-Friction | n v |
|----------------------------|-----|
| Туре                       |     |
| Contact                    | ^   |
| Film condition             |     |
| Cavity radiation           |     |
| Fluid cavity               |     |
| Fluid exchange             |     |
| Acoustic impedance         | ~   |

Pick Continue and Edit Contact Property dialog box will appear.

Pick Mechanical > Tangential Behavior to specify tangential behavior (friction).

Pick Penalty as friction formulation and enter 0.15 as friction coefficient.

| Meenanie     |                                                                           |  |
|--------------|---------------------------------------------------------------------------|--|
| Tangential   | I Behavior                                                                |  |
| Friction for | rmulation: Penalty                                                        |  |
| Friction     | Shear Stress Elastic Slip                                                 |  |
| Direction    | ality: <ul> <li>Isotropic</li> <li>Anisotropic (Standard only)</li> </ul> |  |
| Use slip     | p-rate-dependent data                                                     |  |
|              | ntact-pressure-dependent data                                             |  |
| Use ter      | mperature-dependent data                                                  |  |
| Number o     | of field variables: 0 🔹                                                   |  |
| Frictio      | on                                                                        |  |
| Coof         | f                                                                         |  |
| coer         |                                                                           |  |

Pick **Mechanical > Normal Behavior** to specify normal behavior.

In the Pressure-Overclosure field, select Exponential.

When Exponential is selected in Pressure-Overclosure field, the contact pressure is an exponential function of clearance between the surfaces. In an exponential pressure-overclosure relationship, the surfaces begin to transmit contact pressure once the clearance between them, measured in the contact (normal) direction, reduces to a specified value ( $c_o$ ). The contact pressure transmitted between the surfaces then increases exponentially as the clearance continues to diminish. The exponential relation is illustrated in the following

figure.

![](_page_22_Figure_1.jpeg)

To specify an exponential relation, it is required to specify  $c_0$  and  $p_0$  (the contact pressure at zero clearance).

Enter **2E6** as the contact pressure at zero clearance and **5E-6** as the clearance at zero contact pressure as shown in the figure below.

| 🜩 Edit Contact Prope  | rty                   | ×        |
|-----------------------|-----------------------|----------|
| Jame: Softened-Frict  | on                    |          |
| Contact Property Opt  | ions                  |          |
| Tangential Behavior   |                       |          |
| Normal Behavior       |                       |          |
|                       |                       |          |
|                       |                       |          |
|                       |                       | <br>1    |
| Mechanical Therm      | al <u>E</u> lectrical | <b>*</b> |
| Normal Behavior       |                       |          |
| Pressure-Overclosure  | Exponential           |          |
| Fressure-Overclosure  | Exponential           |          |
| Constraint enforceme  | ent method: Default   |          |
| Fit exponential curve | through these points. |          |
| Pressure              | Clearance             |          |
| 2E+006                | 0                     |          |
|                       |                       |          |

Pick **OK** to apply the changes and exit the dialog box.

# An antisymp Contact Interaction

Open the Interaction Manager by picking 🛄.

#### Solving Contact Problems

Pick the "Seal-Seal" interaction under column "Initial" and pick Edit.

|     | Name          | Initial     | Step-1         |           |        | Edit       |
|-----|---------------|-------------|----------------|-----------|--------|------------|
| ~   | Door-Seal     | Created     | Propagate      | c         |        | Move Left  |
| ~   | Seal-Seal     | Created     | Propagate      | с         |        | Move Right |
|     |               |             |                |           |        | Activate   |
|     |               |             |                |           |        | Deactivate |
| Ste | p procedure   | e:          |                |           |        |            |
| Int | eraction typ  | e: Self-co  | ntact (Standa  | rd)       |        |            |
| Int | eraction stat | us: Created | l in this step |           |        |            |
|     | Cuanta        |             | Conv           | Dependent | Delate | Diamias    |

Pick Exponential-Friction as the contact interaction property.

| Edit Interaction        |                                                                                | Х    |
|-------------------------|--------------------------------------------------------------------------------|------|
| Name: Seal-Seal         |                                                                                |      |
| Type: Self contact (Sta | andard)                                                                        |      |
| Step: Initial           |                                                                                |      |
| Surface: Seal-1.Surf-Se | lfContact 🗟                                                                    |      |
| Discretization method:  | Surface to surface                                                             |      |
| Exclude shell/mer       | nbrane element thickness                                                       |      |
| Degree of smoothin      | g: 0.2                                                                         |      |
| Use supplementary of    | contact points: <ul> <li>Selectively</li> <li>Never</li> <li>Always</li> </ul> |      |
| Contact tracking:       | Two configurations (path) O Single configuration (sta                          | ate) |
| Contact interaction pro | perty: Exponential-Friction                                                    | 묩    |
| Contact controls: (Defa | ult)                                                                           |      |
| Active in this step     |                                                                                |      |
| ОК                      | Cancel                                                                         |      |

Pick **OK** to apply the changes and exit the dialog box.

Pick **Dismiss** to close the manager.

# ➡ Job Submission

All the information required for analysis has been set up in the model. Now we can submit the job for analysis.

So change to **Job** module and open the Job Manager by picking

Pick Create and create a job named DoorClose\_Exponential or any other suitable name.

Pick Continue and then OK.

Pick Submit to submit the job for analysis.

Notice that analysis job completes successfully.

### Defining Contact Interaction Property

We will define another contact interaction property using "Linear" pressure-overclosure relationship. This contact property will be used for the self-contact interaction which has already been defined.

So change to **Interaction** module.

Pick to create a new contact interaction property.

Select Contact as type and enter Linear-Friction as name of the property.

Pick Continue and Edit Contact Property dialog box will appear.

Pick Mechanical > Tangential Behavior to specify tangential behavior (friction).

Pick Penalty as friction formulation and enter 0.15 as friction coefficient.

Pick Mechanical > Normal Behavior to specify normal behavior.

In the Pressure-Overclosure field, select Linear.

When Linear is selected in Pressure-Overclosure field, the contact pressure is a linear function of the clearance between the surfaces. In a linear pressure-overclosure relationship the surfaces transmit contact pressure when the overclosure between them, measured in the contact (normal) direction, is greater than zero. It is required to specify the slope (contact stiffness) of the pressure-overclosure relationship, which usually depends on the modulus of elasticity of underlying material. The linear relation is illustrated in the following figure.

![](_page_25_Figure_2.jpeg)

Enter 1E11 as the contact stiffness as shown in the figure below.

| ime: Linear-Friction<br>Contact Property Options<br>angential Behavior<br>Iormal Behavior |         |
|-------------------------------------------------------------------------------------------|---------|
| Contact Property Options<br>angential Behavior<br>Iormal Behavior                         |         |
| angential Behavior<br>Iormal Behavior                                                     |         |
| lormal Behavior                                                                           |         |
|                                                                                           |         |
|                                                                                           |         |
|                                                                                           |         |
|                                                                                           | 1 10 10 |
| <u>M</u> echanical <u>T</u> hermal <u>E</u> lectrical                                     | *       |
| lormal Behavior                                                                           |         |
| ressure-Overclosure:                                                                      |         |
|                                                                                           |         |
| onstraint enforcement method: Default                                                     |         |
| ontact stiffness: 1E+011                                                                  |         |

Pick **OK** to apply the changes and exit the dialog box.

# An antipying Contact Interaction

Open the Interaction Manager by picking .

Pick the "Seal-Seal" interaction under column "Initial" and pick Edit.

Pick Linear-Friction as the contact interaction property.

Pick **OK** to apply the changes and exit the dialog box.

Pick **Dismiss** to close the manager.

# ➡ Job Submission

All the information required for analysis has been set up in the model. Now we can submit the job for analysis.

So change to **Job** module and open the Job Manager by picking **III**.

Pick Create and create a job named DoorClose\_Linear or any other suitable name.

Pick Continue and then OK.

Pick Submit to submit the job for analysis.

Notice that analysis job completes successfully.

# Postprocessing

In the Visualization module it can be seen that with the Linear pressure-overclosure relation, contact resolution has not been very accurate and penetration can be observed as shown in the figure below.

![](_page_26_Figure_9.jpeg)

If we compare both techniques, it can be observed that analysis performed with linear relation completes with only 26 increments, and with exponential relation it takes 53 increments. This shows a remarkable improvement as compared to the solution obtained using contact stabilization in the previous exercise with 165 increments.

If we plot CPRESS, it can be observed that with the linear relation a maximum contact pressure of 3.56 MPa occurs and when exponential relation is specified a maximum contact pressure of 3.96 MPa can be observed which is closer to the maximum pressure of 3.93 MPa with contact stabilization (which we observed in the previous exercise).

We can conclude that "softened" contact has overcome the convergence difficulties arising due to instabilities at the contact interface. The results obtained by specifying "softened" contact are not as accurate as obtained with "hard" contact due to underlying assumptions in pressure-overclosure relationships.

When linear relation is specified, it is recommended to start with a small value of contact stiffness and then increase it depending upon the penetration observed in simulation results. The following figure compares the influence of contact stiffness on the simulation results.

![](_page_27_Figure_3.jpeg)

It can be seen that as the contact stiffness is increased, penetration decreases. If the contact stiffness is further increased to 2E11, the analysis will be aborted.

If an infinite value of contact stiffness is used, the results would be similar to those obtained with hard contact. If a lower value of contact stiffness is used for a given problem, it might result in considerable penetration and if a higher value of contact stiffness is used it might cause convergence difficulties. Therefore some trials might be needed to find a suitable value of contact stiffness for a given problem.

# Defining Contact Interaction Property

We will define another contact interaction property using "Tabular" pressure-overclosure relationship. This contact property will be used for the self-contact interaction which has already been defined.

So change to **Interaction** module.

Pick <sup>th</sup> to create a new contact interaction property.

Select **Contact** as type and enter **Tabular-Friction** as name of the property.

Pick Continue and Edit Contact Property dialog box will appear.

Pick Mechanical > Tangential Behavior to specify tangential behavior (friction).

Pick Penalty as friction formulation and enter 0.15 as friction coefficient.

Pick **Mechanical > Normal Behavior** to specify normal behavior.

In the Pressure-Overclosure field, select Tabular.

Tabular law is used to define a pressure-overclosure relationship in tabular form in which the contact pressure is a piecewise linear function of the overclosure between the surfaces. To define a piecewise-28

linear relationship in tabular form, data pairs  $(p_i,h_i)$  of pressure versus overclosure (clearance corresponds to negative overclosure) are specified as shown in the figure below.

![](_page_28_Figure_1.jpeg)

In this relationship the surfaces transmit contact pressure when the overclosure between them, measured in the contact (normal) direction, is greater than  $h_1$ , where  $h_1$  is the overclosure at zero pressure. So the surfaces can transmit pressure even there is a clearance between them.

Enter -2E-5 as the overclosure at 0 contact pressure and 0 as the overclosure for 4E6 contact pressure and 2E-5 as the overclosure for 10E6 contact pressure as shown in the figure below.

| Press | ure-Over <mark>clo</mark> sure:         | Tabular                                                         | ~ |
|-------|-----------------------------------------|-----------------------------------------------------------------|---|
| Cons  | traint enforcemen                       | t method: Default                                               |   |
| Provi | de data in order of                     | f ascending overclosure.                                        |   |
| Note  | · A negative over                       | closure is a positive clearance                                 |   |
| Note  | : A negative over<br>Pressure           | closure is a positive clearance.                                |   |
| Note  | : A negative over<br>Pressure<br>0      | closure is a positive clearance.<br>Overclosure<br>-2E-005      |   |
| Note  | A negative over<br>Pressure<br>0<br>4E6 | closure is a positive clearance.<br>Overclosure<br>-2E-005<br>0 |   |

The data must be specified as an increasing function of pressure and overclosure. The data table must begin with a zero pressure. The pressure-overclosure relationship is extrapolated beyond the last overclosure point by continuing the same slope.

Pick **OK** to apply the changes and exit the dialog box.

![](_page_28_Picture_7.jpeg)

Open the Interaction Manager by picking 🛄.

Pick the "Seal-Seal" interaction under column "Initial" and pick Edit.

Pick Tabular-Friction as the contact interaction property.

Pick **OK** to apply the changes and exit the dialog box.

Pick **Dismiss** to close the manager.

# ➡ Job Submission

All the information required for analysis has been set up in the model. Now we can submit the job for analysis.

So change to **Job** module and open the Job Manager by picking

Pick Create and create a job named DoorClose\_Tabular or any other suitable name.

Pick Continue and then OK.

Pick Submit to submit the job for analysis.

Notice that analysis job completes successfully.

# Postprocessing

In the Visualization module it can be seen that with the Tabular pressure-overclosure relation, a gap remains between the self-contacting surfaces of the seal as shown in the figure below.

![](_page_29_Picture_15.jpeg)

This gap can be reduced/eliminated by modifying the tabular relation. We will modify the "Tabular-Friction" contact property such that a lower contact pressure is generated at the contact interface.

So change to **Interaction** module and open the Interaction Property Manager by picking

Select Tabular-Friction and then pick **Edit** to modify the selected interaction property. 30

For the normal behavior option, enter 1E6 as contact pressure for the 0 overclosure as shown in the figure below.

| Press | ure-Overclosure:                        | Tabular                                                         | $\geq$ |
|-------|-----------------------------------------|-----------------------------------------------------------------|--------|
| Cons  | traint enforcemen                       | t method: Default                                               |        |
| Provi | de data in order of                     | r ascending overclosure.                                        |        |
| Note  | : A negative over                       | closure is a positive clearance.                                |        |
| Note  | : A negative over<br>Pressure           | closure is a positive clearance.<br>Overclosure                 |        |
| Note  | A negative over<br>Pressure<br>0        | closure is a positive clearance.<br>Overclosure<br>-2E-005      |        |
| Note  | A negative over<br>Pressure<br>0<br>1E6 | closure is a positive clearance.<br>Overclosure<br>-2E-005<br>0 |        |

Pick **OK** to apply the changes and exit the dialog box.

Now we will resubmit the job.

So change to **Job** module and open the Job Manager by picking **III**.

Select DoorClose\_Tabular and pick **Submit** > **OK** and notice that job completes successfully. In the Visualization module it can be seen that gap no long appear between the self-contacting surfaces of the seal as shown in the figure below.

![](_page_30_Picture_6.jpeg)

It can be observed that analysis performed with tabular relation completes with 37 increments and a maximum contact pressure of 3.73 MPa occurs.

A tabular relation can also be used instead of a linear relation as the linear pressure-overclosure relationship is identical to a tabular relationship with two data points, when the first data point is located at the origin.

It is important to consider that, when exponential or tabular pressure-overclosure relationships are used, the contacting surfaces can transmit pressure even there is a clearance between them

It can be concluded that "softened" contact is useful in the problems which face convergence difficulties, especially when the distribution of contact pressure is not very important. It requires some effort and forethought to determine the different parameters required for "softened" pressure-overclosure relations to obtain results with acceptable accuracy.

Select **File > Save** to save the changes we made so for.

#### **Exercise 18**

In this exercise we will perform the stress analysis of a jounce bumper.

A jounce bumper is used as part of shock isolation system in a vehicle to absorb impact and dampen vibrations.

Pick File > Set Work Directory and set the work directory to JounceBumper folder

Open the model database **Bumper.cae**. It will appear as shown below.

![](_page_32_Figure_5.jpeg)

The model consists of four axisymmetric parts: top plate, bottom plate, mandrel and jounce bumper. All the parts except the jounce bumper are modeled as analytical rigid parts. There is an initial interference between jounce bumper and mandrel. The jounce bumper is assumed to be made of rubber, which is modeled as a Mooney-Rivlin material with C10= 5.2 MPa, C01 = 0.98 MPa and D=0.002 MPa-1. A coefficient of friction of 0.05 is assumed between contacting surfaces. The bumper is meshed with bilinear axisymmetric quadrilateral elements with reduced integration and hybrid formulation (CAX4RH).

### Analysis Steps

The analysis will be performed in two steps. In the first step, interference between the jounce bumper and mandrel is resolved. In the second step top plate is moved downwards which compresses the bumper between bottom and top plates. The steps have already been defined.

As the top plate moves downward, large deformations and self-contact take place, making the problem highly non-linear. To take into account the large deformations, NLgeom option has been toggled on in both steps. As the problem is highly nonlinear initial increment size has been set to 0.001 and minimum increment size has been set to 1E-6 expecting that Abaqus might need to make very small increments to resolve convergence difficulties.

| Tun step          |              |                         |         |   |  |
|-------------------|--------------|-------------------------|---------|---|--|
| Name: Step-2      |              |                         |         |   |  |
| Type: Static, Gei | neral        |                         |         |   |  |
| Basic Increme     | entation (   | Other                   |         |   |  |
| Type:  Autom      | natic O Fix  | ed                      |         |   |  |
|                   |              | and Constant            |         | 1 |  |
| Maximum num       | ber of incre | ements: 1000            |         |   |  |
| Maximum numl      | ber of incre | ements: 1000<br>Minimum | Maximum |   |  |

Furthermore due to large relative sliding of surfaces and friction, it is expected that the magnitude and influence of unsymmetric terms would be significant. So the unsymmetric solver has been specified for this step.

#### Contact Interactions

Three contact interactions have already been defined. We will define one more to take into account the self-contact of the bumper surfaces.

Change to Interaction module and open the Interaction Manager by picking

Pick Create to define a new interaction.

Enter **Bumper-Bumper** as the name of the interaction.

Pick Step-2 in the Step field.

Select **Self-contact** as type.

| 💠 Cre  | ate Interaction                  | × |
|--------|----------------------------------|---|
| Name:  | Bumper-Bumper                    |   |
| Step:  | Step-2 🖌                         |   |
| Proced | ure: Static, General             |   |
| Types  | for Selected Step                |   |
| Surfac | ce-to-surface contact (Standard) |   |
| Self-c | ontact (Standard)                |   |
| Mode   | l change                         |   |
| Stand  | ard-Explicit Co-simulation       |   |
| Pressu | ure penetration                  |   |

A self-contact interaction allows to define contact between different areas of a single surface.

Pick Continue to proceed.

We have already defined a surface so pick **Surfaces** on the right side of the prompt area and select the Bumper-1.Outer.

|   | Region Selection                                                      | ×                                 |  |
|---|-----------------------------------------------------------------------|-----------------------------------|--|
|   | Eligible Surfaces<br>Surfaces below may contain faces<br>Name filter: | ≥s.<br>-ġ                         |  |
| 1 | Name<br>Bumper-1.Bottom<br>Bumper-1.Inner                             | <b>Type</b><br>Surface<br>Surface |  |
|   | Bumper-1.Outer                                                        | Surface                           |  |
|   | Highlight selections in viewpor                                       | ort<br>Dismiss                    |  |

It is very difficult to predict areas where self-contact will occur. To avoid any problems during analysis and for ease of selection, complete outside surface of the bumper has been included in the surface definition. This requires more computational resources as the scope of contact searches is expanded.

Pick Continue and Edit Interaction dialog box will appear.

Pick Friction2 as contact interaction property and Stabilize as contact control.

| Edit Interaction         |                    | ×                                              |
|--------------------------|--------------------|------------------------------------------------|
| Name: Bumper-Bumper      | r                  |                                                |
| Type: Self contact (Sta  | ndard)             |                                                |
| Step: Step-2 (Static, G  | eneral)            |                                                |
| Surface: Bumper-1.Oute   | er 🗟               |                                                |
| Discretization method:   | Surface to surface | ~                                              |
| Exclude shell/mem        | nbrane element thi | ckness                                         |
| Degree of smoothing      | p: 0.2             |                                                |
| Use supplementary c      | ontact points: 🖲 S | electively $\bigcirc$ Never $\bigcirc$ Always  |
| Contact tracking:        | Two configuration  | (path) $\bigcirc$ Single configuration (state) |
| Contact interaction prop | perty: Friction2   | · 뮬                                            |
| Contact controls: Stabil | ize                | ~                                              |
| Active in this step      |                    |                                                |
| OK                       |                    | Cancel                                         |

As finite relative sliding of surfaces and large deformations will occur, contact convergence difficulties are expected to happen. Therefore contact controls with automatic stabilization have been selected to alleviate the convergence difficulties.

Pick **OK** and it completes the definition of interaction.

Pick **Dismiss** to close the manager.

#### Boundary Conditions

Boundary conditions required for the analysis have already been defined. The boundary conditions "BottomPlate" and "TopPlate" and "Mandrel" constrain the the motion of the respective parts. The top plate is moved by a magnitude of 0.03 in the y-direction during Step-2.

#### History Output Requests

We want to plot load versus displacement curves for the top plate. This information is not included by default in the ODB file. We will request two history output variables for that purpose.

Change to **Step** module.

Open the History Output Manager by picking 🛄.

Pick Create to define a new history output request.

Enter Load-Displacement as the name and pick "Step-2" in the Step column.

| 🜩 Cre  | ate History  |           | × |
|--------|--------------|-----------|---|
| Name:  | Load-Disp    | olacement |   |
| Step:  | Step-2       |           | ~ |
| Proced | ure: Static, | General   |   |
| Con    | tinue        | Cancel    |   |

Pick Continue to proceed.

In the Domain field, change to Set and select Set-RP.

Set-RP is a geometry set that contains the reference point of the top plate.

Check the RF2 and U2 variables as shown below.

| 🜩 Edit His                                                                                                    | story Output Request                                                                                                    | × |
|----------------------------------------------------------------------------------------------------|----------------------------------------------------------------------------------------------------|---|
| Name:                                                                                                    | H-Output-2                                                                                                    |   |
| Step:                                                                                                    | Step-1                                                                                                    |   |
| Procedure:                                                                                                    | Static, General                                                                                                    |   |
| Domain:                                                                                                    | Set Set-RP                                                                                                    | ~ |
| Frequency:                                                                                                    | Every n increments n: 1                                                                                                    |   |
| Timing:                                                                                                    | Output at exact times                                                                                                    |   |
| Output V                                                                                                    | ariables                                                                                                    |   |
|                                                                                                    |                                                                                                    |   |
| Select 1                                                                                                    | from list below O Preselected defaults O All O Edit variables                                                                                                    |   |
| Select 1     RF2,U2,                                                                                                    | from list below O Preselected defaults O All O Edit variables                                                                                                    |   |
| ● Select 1<br>RF2,U2,                                                                                                    | from list below O Preselected defaults O All O Edit variables                                                                                                    | ^ |
| <ul> <li>Select t</li> <li>RF2,U2,</li> <li>Di</li> </ul>                                                                                                    | from list below O Preselected defaults O All O Edit variables<br>isplacement/Velocity/Acceleration                                                                                                    | ^ |
| <ul> <li>Select 1</li> <li>RF2,U2,</li> <li>Diagonal diagonal diag</li></ul> | from list below O Preselected defaults O All O Edit variables<br>isplacement/Velocity/Acceleration<br>I U, Translations and rotations                                                                                 | ^ |
| ● Select 1<br>RF2,U2,                                                                                                    | from list below O Preselected defaults O All O Edit variables<br>isplacement/Velocity/Acceleration<br>U, Translations and rotations<br>U1<br>V2                                                                       | ^ |
| ● Select 1<br>RF2,U2,                                                                                                    | from list below O Preselected defaults O All O Edit variables<br>isplacement/Velocity/Acceleration<br>U, Translations and rotations<br>U1<br>U2<br>U3                                                                 | ^ |
| ● Select 1<br>RF2,U2,                                                                                                    | from list below O Preselected defaults O All O Edit variables<br>isplacement/Velocity/Acceleration<br>U, Translations and rotations<br>U1<br>U2<br>U3<br>UR1                                                          | ^ |
| ● Select 1<br>RF2,U2,                                                                                                    | from list below O Preselected defaults O All O Edit variables<br>isplacement/Velocity/Acceleration<br>U, Translations and rotations<br>U1<br>U2<br>U3<br>UR1<br>UR2                                                   | ^ |
| ● Select 1<br>RF2,U2,                                                                                                    | from list below O Preselected defaults O All O Edit variables<br>isplacement/Velocity/Acceleration<br>U, Translations and rotations<br>U1<br>U2<br>U2<br>U3<br>UR1<br>UR2<br>UR3                                      | * |
| ● Select 1<br>RF2,U2,                                                                                                    | from list below O Preselected defaults O All O Edit variables<br>isplacement/Velocity/Acceleration<br>U, Translations and rotations<br>U1<br>U2<br>U2<br>U3<br>UR1<br>UR2<br>UR3<br>UT, Translations                  | ^ |
| ● Select 1<br>RF2,U2,                                                                                                    | from list below O Preselected defaults O All O Edit variables<br>isplacement/Velocity/Acceleration<br>U, Translations and rotations<br>U1<br>U2<br>U2<br>U3<br>UR1<br>UR2<br>UR3<br>UT, Translations<br>UR, Rotations |   |

Pick **OK** to apply and exit.

Pick **Dismiss** to close the manager.

### ➡ Job Submission

All the information required for analysis has been set up in the model. Now we can submit the job for analysis.

So change to **Job** module and open the Job Manager by picking <sup>IIII</sup>.

Pick Create and create a job named Bumper\_Compress or any other suitable name.

Pick Continue and then OK.

Pick **Submit** to submit the job for analysis.

If you look in the message area, the following message can be seen.

"Job Bumper\_Compress aborted due to errors."

We will attempt to find the cause of this error in the Visualization module. So pick **Results** to view the results in the Visualization module.

# ➡ Diagnosing the error

Pick stoplot the contours on deformed shape. It can be seen in the figure below that analysis job runs till 164<sup>th</sup> increment completing the 0.9485 of step time in Step-2.

![](_page_37_Figure_13.jpeg)

To investigate the cause of analysis termination, pick **Tools** > **Job Diagnostics** and Job Diagnostics dialog box will appear. It can be seen that during the  $164^{\text{th}}$  increment, system makes 4 attempts before aborting the analysis. After the first attempt, Abaqus/Standard reduces the increment size to 25% of its previous value and makes another attempt. This process of cutbacks is repeated three times and then analysis is stopped.

All the attempts for this increment have failed because the solution appears to be diverging as shown for the  $3^{rd}$  attempt in the figure below.

| ob History                                                                                     | Summary Warnings Residuals Contact                                              |  |
|------------------------------------------------------------------------------------------------|---------------------------------------------------------------------------------|--|
| Increment 160 Increment 161 Increment 162 Increment 163                                        | Attempt<br>Attempt number: 3                                                    |  |
| <ul> <li>Increment 164</li> <li>Attempt 1</li> <li>Attempt 2</li> </ul>                        | Converged: No Cutback Reasons                                                   |  |
| <ul> <li>Iteration 1</li> <li>Iteration 2</li> <li>Iteration 3</li> <li>Iteration 4</li> </ul> | Solution appears to be diverging<br>Iterations<br>Total number of iterations: 4 |  |
| Attempt 3<br>- Iteration 1<br>- Iteration 2<br>- Iteration 3                                   | Severe discontinuity iterations: 0<br>Equilibrium iterations: 4                 |  |
| Iteration 4                                                                                    |                                                                                 |  |

Also notice that increment size for the 3<sup>rd</sup> attempt has reached minimum value specified in the step definition (1e-06).

If the time increment becomes smaller than the minimum you defined or more than 5 attempts are needed, Abaqus/Standard stops the analysis.

During the 3<sup>rd</sup> attempts, it can be seen that total 4 iterations, and none of them is a severe discontinuity iteration.

Abaqus/Standard does not issue any warning message during 3<sup>rd</sup> attempt which means it has not detected any solver problem.

# ➡ Using Line Search

In strongly nonlinear problems the Full Newton solution technique, which is used in Abaqus/Standard by default, may sometimes diverge during equilibrium iterations. To handle such difficulties, Abaqus provides the line search algorithm which can be considered as convergence enhancement technique. The line search algorithm detects divergence and applies a scale factor to the computed displacement correction. The aim is to find a better configuration which would help to overcome divergence.

By default, the line search algorithm is not enabled when using Full Newton method. We will activate the line search algorithm to overcome the diverging solution.

Change to **Step** module and open the General Solution Controls Manager by picking **Other > General Solution Controls > Manager**.

![](_page_39_Picture_2.jpeg)

Select the Step-2 in the manager and pick Edit.

Pick **Continue** to close the warning message.

In the General Solution Controls Editor, pick **Specify** and set the maximum number of line search iterations to **5** as shown in the figure below.

| General S                                                                                                    | Solution Controls                                  | Editor                  |                        | 1                      |
|----------------------------------------------------------------------------------------------------|----------------------------------------------------|-------------------------|------------------------|------------------------|
| Step: Step-2                                                                                                    | 2 (Static, General)                                |                         |                        |                        |
| <ul> <li>Propagate</li> <li>Reset all p</li> <li>Specify:</li> </ul>                                                                                                    | e from previous st<br>parameters to the            | ep<br>ir system-de      | fined defaults         |                        |
|                                                                                                    |                                                    |                         |                        |                        |
| Field<br>Equations                                                                                                    | Time<br>Incrementation                             | Constraint<br>Equations | Line Search<br>Control | VCCT Linear<br>Scaling |
| Field<br>Equations                                                                                                    | Time<br>Incrementation<br>5                        | Constraint<br>Equations | Line Search<br>Control | VCCT Linear<br>Scaling |
| Field<br>Equations                                                                                                    | Time<br>Incrementation<br>5<br>1                   | Constraint<br>Equations | Line Search<br>Control | VCCT Linear<br>Scaling |
| Field<br>Equations<br>N <sup>13</sup><br>S <sup>13</sup><br>S <sup>13</sup><br>S <sup>13</sup><br>S <sup>13</sup><br>S <sup>13</sup><br>S <sup>13</sup><br>S <sup>13</sup><br>S <sup>13</sup> | Time<br>Incrementation<br>5<br>1<br>0.0001         | Constraint<br>Equations | Line Search<br>Control | VCCT Linear<br>Scaling |
| Field<br>Equations<br>N <sup>ls</sup><br>smax<br>s <sup>ls</sup><br>min<br>f <sup>ls</sup>                                                                                                    | Time<br>Incrementation<br>5<br>1<br>0.0001<br>0.25 | Constraint<br>Equations | Line Search<br>Control | VCCT Linear<br>Scaling |

Line search is not only useful in situations where equilibrium is not achieved due to divergence but it can also increase the convergence rate for the problems with slow convergence.

Pick **OK** to apply the changes and exit.

Pick **Dismiss** to close the manager.

Now we will resubmit the job.

So change to **Job** module and open the Job Manager by picking

Select Door Close and pick **Submit > OK**.

Pick **Results** to view the results in the Visualization module.

# Postprocessing

Pick stopped to plot the contours on deformed shape. The final deformed shape of the bumper will appear as shown in the figure below.

![](_page_40_Picture_3.jpeg)

To plot load versus displacement curves for the top plate, pick and Create XY Data dialog box will appear.

#### Pick **ODB history output > Continue**

In the History Output dialog box, select RF2 and U2 and then pick Save As

| History     | Output                 |                          | ×         |
|-------------|------------------------|--------------------------|-----------|
| Variables - | Steps/Frames           |                          |           |
| Output V    | ariables               |                          |           |
| Name filt   | er:                    | · j                      |           |
| Artificial  | strain energy: ALLA    | E for Whole Model        | 12        |
| Reaction    | force: RF2 PI: TOPPL   | ATE-1 Node 1 in NSET SET | T-RP      |
| Spatial di  | splacement: U2 PI:     | TOPPLATE-1 Node 1 in NSI | ET SET-RP |
| Static dis  | sipation (stabilizatio | on): ALLSD for Whole Mod | el        |
| Strain ene  | ergy: ALLSE for Who    | ole Model                |           |
|             |                        |                          |           |
|             |                        |                          |           |
|             |                        |                          |           |
|             |                        |                          |           |
| Sav         | /e As                  | Plot                     | Dismiss   |

Pick **combine (XY,XY)** as operation and check the **Swap variables** option so that displacement is plotted along the x-axis.

Enter Load-Displacement as name of the plot.

| 💠 Save XY Data As                                                                                | ×                                                                             |
|--------------------------------------------------------------------------------------------------|-------------------------------------------------------------------------------|
| Name: Load-Displacemen                                                                           | t                                                                             |
| Save Operation                                                                                   | -                                                                             |
| as is<br>append((XY,XY,))<br>avg((XY,XY,))                                                       |                                                                               |
| combine(XY,XY)                                                                                   |                                                                               |
| maxEnvelope((XY,XY,))                                                                            | 1                                                                             |
| minEnvelope((XY,XY,))                                                                            |                                                                               |
| power(XY,XY)                                                                                     |                                                                               |
| rng((XY,XY,))                                                                                    |                                                                               |
| srss((XY,XY,))                                                                                   |                                                                               |
| sum((XY,XY,))                                                                                    |                                                                               |
| Plot curves on OK 🗹 Sw                                                                           | ap variables                                                                  |
| Note: The specified opera<br>on the selected hist<br>the created XY Data<br>only for the current | ition will be performed<br>ory data and<br>object is saved<br>Abaqus session. |
| ОК                                                                                               | Cancel                                                                        |

Pick **OK** and graph will appear as shown below.

![](_page_41_Figure_5.jpeg)

Select **File > Save** to save the changes we made so for.

Note: In this example a coarse mesh has been used to limit the problem size to less than 1000 nodes (a limitation of student version of Abaqus). It is recommended to use a fine mesh of linear, reduced-

integration elements (CAX4R, CPE4R, CPS4R, C3D8R, etc.) for simulations involving very large mesh distortions.

### Exercise 19

In this exercise heat transfer analysis of a bolted flange joint is performed by defining thermal contact conductance as a function of contact pressure.

Bolted joints are widely used in many engineering structures. To determine the temperature distribution on the mating components accurately, it is important to model the heat transfer across a bolted joint realistically. The heat transfer depends strongly on the contact pressure at the interface. In this exercise, the conductive heat transfer between the contact surfaces is modeled by defining thermal contact conductance as a function of contact pressure. The simulation is performed by using coupled temperature-displacement analysis.

Pick File > Set Work Directory and set the work directory to BoltedFlange folder

Open the model database **Joint.cae**. It will appear as shown below. As the problem is rotational symmetric, so only 22.5° segment of the assembly is considered for the analysis.

![](_page_43_Figure_7.jpeg)

The assembly consists of four three-dimensional, deformable parts: flange1, flange2, bolt and nut. The bolt and nut hold the both flanges together. All the parts are assumed to be made from steel with a Young's modulus of 200 GPa and a Poisson's ratio of 0.3. All the parts are meshed with 8-node, thermally coupled and fully integrated, brick elements (C3D8T).

# Analysis Steps

The analysis will be performed in two steps. In the first step, a bolt load is applied to model the tension in the bolt using a static, general analysis procedure. In the second step a surface heat flux is applied on a surface of the flange1 and heat transfer takes place from the flange1 to flange2. The second step is performed with fully coupled thermal-stress analysis procedure.

The steps have already been defined. For the second step, a time period of 0.05 s is set for the transient analysis.

# ➡ Load and Boundary Conditions

An initial temperature of 20° C is specified for the flange2, bolt and nut by defining predefined temperature fields in the Initial step. Similarly an initial temperature 200° C is specified for the flange1. In the second step a surface heat flux load is applied on a surface of the flange1.

A bolt load is applied by specifying a length adjustment to model the pre-tension in the bolt during first step. In the second step, length of the fastener is fixed.

Symmetry boundary conditions have been applied on the symmetric faces of the assembly.

# Defining Contact Interaction Property

In this section, a contact interaction property will be defined to be used for all contact interactions. The conductive heat transfer between the contacting surfaces is modeled by including thermal conductance in the contact property definition. We will define thermal contact conductance as a function of contact pressure in this property.

So change to Interaction module.

Pick 🖶 to create a new contact interaction property.

Select Contact as type and enter Friction-Conductance as name of the property.

Pick Continue and Edit Contact Property dialog box will appear.

Pick **Mechanical > Tangential Behavior** to specify tangential behavior (friction).

Pick Penalty as friction formulation and enter 0.1 as friction coefficient.

Pick Thermal > Thermal Conductance to specify thermal conductance.

Select the Use only pressure-dependency data.

Enter 5 as conductance for 0 pressure, 1000 for 2E6, 10000 for 5E6, 30000 for 10E6, 60000 for 15E6, 80000 for 20E6 and 120000 for 25E6 as shown in the figure below.

| 5 C                                                                                                    |                                                                                                    |        |       |      |      |
|----------------------------------------------------------------------------------------------------|----------------------------------------------------------------------------------------------------|--------|-------|------|------|
| Definition: Tabular                                                                                               | $\simeq$                                                                                                    |        |       |      |      |
| O Use only clearance-d                                                                                            | ependency data                                                                                              |        |       |      |      |
| Use only pressure-de                                                                                              | pendency data                                                                                               |        |       |      |      |
| O Use both clearance-                                                                                             | and pressure-depend                                                                                         | dency  | data  |      |      |
| Clearance Dependency                                                                                              | Pressure Depend                                                                                             | ency   |       |      |      |
| Use temperature-de                                                                                                | pendent data                                                                                                |        |       |      |      |
|                                                                                                    |                                                                                                    |        |       |      |      |
| Use mass flow rate-                                                                                               | dependent data (Sta                                                                                         | andard | only) |      |      |
| Use mass flow rate-                                                                                               | dependent data (Sta                                                                                         | andard | only) |      |      |
| Use mass flow rate-<br>Number of field variab                                                                     | dependent data (Sta<br>oles: 0+                                                                             | andard | only) |      |      |
| Use mass flow rate-on Number of field variab                                                                      | dependent data (Sta<br>oles: 0 •<br>Pressure                                                                | andard | only) | <br> | <br> |
| Use mass flow rate-on<br>Number of field variab                                                                   | dependent data (Sta<br>oles: 0 -<br>Pressure<br>0                                                           | andard | only) |      |      |
| Use mass flow rate-on<br>Number of field variabe<br>Conductance<br>5<br>1000                                      | dependent data (Sta<br>oles: 0 -<br>Pressure<br>0<br>2000000                                                | andard | only) | <br> | <br> |
| Use mass flow rate-on<br>Number of field variable<br>Conductance<br>5<br>1000<br>10000                            | dependent data (Sta<br>oles: 0 -<br>Pressure<br>0<br>2000000<br>5000000                                     | andard | only) | <br> | <br> |
| Use mass flow rate-<br>Number of field variab<br>Conductance<br>5<br>1000<br>10000<br>30000                       | dependent data (Sta<br>oles: 0 -<br>Pressure<br>0<br>2000000<br>5000000<br>10000000                         | andard | only) |      |      |
| Use mass flow rate-on<br>Number of field variable<br>Conductance<br>5<br>1000<br>10000<br>30000<br>60000          | dependent data (Sta<br>eles: 0 €<br>Pressure<br>0<br>2000000<br>5000000<br>1000000<br>15000000              | andard | only) | <br> | <br> |
| Use mass flow rate-on<br>Number of field variable<br>Conductance<br>5<br>1000<br>10000<br>30000<br>60000<br>80000 | dependent data (Sta<br>oles: 0 -<br>Pressure<br>0<br>2000000<br>5000000<br>10000000<br>15000000<br>20000000 | andard | only) | <br> |      |

The tabular data must start at zero contact pressure. The value of conductance remains constant for contact pressures outside of the interval defined by the data points.

Pick **OK** to apply the changes and exit the dialog box.

### Defining Contact Interactions

Now we will use the contact detection tool to identify potential contact pairs in the model. The contact detection tool is a fast and easy way to define contact interactions and tie constraints in a three-dimensional model.

While the Interaction module is active, pick 🕺 and Find Contact Pair dialog box will appear.

We don't need to change any default setting for this exercise, so pick Find Contact Pairs tab.

| Thu C                                               | ontact Pair                                                                                                    | S                     |                                 |                                     |                                      |              |                          | ×         |
|-----------------------------------------------------|----------------------------------------------------------------------------------------------------|-----------------------|---------------------------------|-------------------------------------|--------------------------------------|--------------|--------------------------|-----------|
| Search O                                            | ptions N                                                                                                    | ames                  | Entities                        | Rules                               | Advanced                             |              |                          |           |
| Search d                                            | omain: Wi                                                                                                    | nole m                | odel                            | ~                                   |                                      |              |                          |           |
| Include p                                           | bairs within                                                                                                    | separa                | ation tole                      | rance:                              | 0.002025                             |              |                          |           |
| Extend                                              | d each surf                                                                                                    | ace fou               | ind by an                       | gle:                                | 20                                   |              |                          |           |
| Includ                                              | e pairs wit                                                                                                    | h <mark>sur</mark> fa | ces on the                      | e same i                            | instance                             |              |                          |           |
| Chan                                                | and the second second s |                       | d internet                      |                                     | a atu u                              |              |                          |           |
| Show                                                | previously                                                                                                    | created               | d interact                      | ions an                             | d ties                               |              | + 4                      | - fut 🕹 🔳 |
| □ Show<br>Name fil<br>Name                          | previously<br>ter:<br>Separatic                                                                                                    | created<br>Type       | d interact                      | ions an<br>Provincial<br>Discre     | d ties<br>tizati <sup>,</sup> Proper | ,<br>t Adjus | + 🏈<br>Surface<br>Smooth | • 🚧 💠 🛄   |
| □ Show<br>Name fil<br>Name                          | previously<br>ter:<br>Separatic                                                                                                    | Type                  | Slidin<br>elected p             | ions and<br>joing<br>Discre         | d ties<br>tizati Proper              | ,<br>t Adjus | + 🔌<br>Surface<br>Smooth | • ᡝ 💠 🔳   |
| □ Show<br>Name fil<br>Name<br>□ Highlig<br>Master I | previously<br>ter:<br>Separatic<br>ght in viewp<br>Slave                                                                                                    | <b>Type</b>           | Slidin<br>elected p<br>n domain | ions and<br>joing<br>Discre<br>airs | d ties<br>tizati Proper              | ,<br>t Adjus | + 🔌<br>Surface<br>Smooth | • 🕪 幸 🔳   |

Notice that contact detection tool finds 6 contact pairs as shown in the figure below.

|                          | 200  |             |          |              | 1. 1. 1. 1. 1. 1. 1. 1. 1. 1. 1. 1. 1. 1 |      |
|--------------------------|------|-------------|----------|--------------|------------------------------------------|------|
| Name filter:             |      |             | Ì.       |              | / + / Int 🗧                              | ¥ 🔳  |
| Name                     | Sep  | Туре        | Slidin   | Discretizati | Property                                 | Adju |
| CP-1-Flange1-1-Bolt-1    | 0    | Interaction | Finite   | Surf-Surf    | Friction-Conductance                     | Off  |
| CP-2-Bolt-1-Flange1-1    | 0.00 | Interaction | n Finite | Surf-Surf    | Friction-Conductance                     | Off  |
| CP-3-Flange1-1-Flange2-1 | 0    | Interaction | Finite   | Surf-Surf    | Friction-Conductance                     | Off  |
| CP-4-Bolt-1-Flange2-1    | 0.00 | Interaction | n Finite | Surf-Surf    | Friction-Conductance                     | Off  |
| CP-5-Bolt-1-Nut-1        | 0    | Interaction | n Finite | Surf-Surf    | Friction-Conductance                     | Off  |
| CP-6-Nut-1-Flange2-1     | 0    | Interaction | n Finite | Surf-Surf    | Friction-Conductance                     | Off  |
| <                        |      |             |          |              |                                          | >    |

The contact detection dialog box lists each contact pair candidate and its default parameters in a tabular format assigned to detected contact pairs. Notice that "Friction-Conductance" property has been assigned to all the contact pairs.

It is desired to create a tie constraint between the bolt and nut surfaces. Type column indicates that a contact interaction (CP-5-Bolt-1-Nut-1) will be created between bolt and nut surfaces by default. We need to change the type parameter for this contact pair.

So pick on cell under Type column for the CP-5-Bolt-1-Nut-1 contact pair and change it to Tie as shown in the figure below.

| Show previously created  | inte | ractions and | l ties |              |                      |       |
|--------------------------|------|--------------|--------|--------------|----------------------|-------|
| Name filter:             |      | ւ            | ۶.     |              | / + / I+I ¥          |       |
| Name /                   | Sep  | Туре         | Slidin | Discretizati | Property             | Adjus |
| CP-1-Flange1-1-Bolt-1    | 0    | Interaction  | Finite | Surf-Surf    | Friction-Conductance | Off   |
| CP-2-Bolt-1-Flange1-1    | 0.00 | Interaction  | Finite | Surf-Surf    | Friction-Conductance | Off   |
| CP-3-Flange1-1-Flange2-1 | 0    | Interaction  | Finite | Surf-Surf    | Friction-Conductance | Off   |
| CP-4-Bolt-1-Flange2-1    | 0.00 | Interaction  | Finite | Surf-Surf    | Friction-Conductance | Off   |
| CP-5-Bolt-1-Nut-1        | 0    | Tie 🗸        |        | Surf-Surf    |                      | On    |
| CP-6-Nut-1-Flange2-1     | 0    | Interaction  | Finite | Surf-Surf    | Friction-Conductance | Off   |
| <                        |      |              |        |              |                      | >     |

Pick OK and Abaqus will create 5 contact interactions and 1 tie constraint which will appear in the model tree.

![](_page_47_Figure_5.jpeg)

These contact interactions and constraints can be edited like manually created interactions and constraints.

### → Job Submission

All the information required for analysis has been set up in the model. Now we can submit the job for analysis.

So change to **Job** module and open the Job Manager by picking **III**.

![](_page_47_Picture_10.jpeg)

Pick Create and create a job named FlangeJoint or any other suitable name. 48

Pick Continue and then OK.

Pick Submit to submit the job for analysis and notice that job completes successfully.

# Postprocessing

Select FlangeJoint job in the manager and pick Results

![](_page_48_Picture_4.jpeg)

We are interested in the temperature distribution in the flange2. So we will remove other parts from display.

So pick <sup>(1)</sup> and select **Part instances** as the entities to remove.

| Select entities to replace: | Part instances                        | ~       | Done | Undo                                                                                                    | Redo              |
|-----------------------------|---------------------------------------|---------|------|----------------------------------------------------------------------------------------------------|-------------------|
|                             | and a start back and the start of the | inter a |      | Construction of the local division of the local division of the lo | The second second |

Now select the flange2 in the viewport and pick Done.

Select NT11 in the Field Output toolbar.

The temperature distribution will appear as shown in the figure below.

![](_page_48_Figure_11.jpeg)

Now we will plot the contours of contact pressure.

Select **CPRESS** as output variable in the Field Output toolbar. The contact pressure distribution will appear as shown in the figure below.

![](_page_49_Figure_2.jpeg)

Higher temperature can be observed in the areas where contact pressure is higher. It can be attributed to the contact pressure dependent contact conductance.

Select **File > Save** to save the changes we made so for.

#### **Exercise 20**

In this exercise a disc brake system is analyzed.

A disc brake system is used to stop or adjust the speed of a vehicle with changing road and traffic conditions. In a disc brake system, a set of pads is pressed against a rotating disc and due to friction, heat is generated at the disc-pad interface. The heat transfers to the pad and disc increases their temperature. Temperature changes cause the deformation of the disc and the pad and as a result contact pressure distribution changes continuously. In this exercise a disc brake system is analyzed using fully coupled temperature-displacement analysis procedure.

Pick File > Set Work Directory and set the work directory to DiscBrake folder

Open the model database **Brake.cae**. It will appear as shown below. As the disc is symmetric about a plane normal to the axis, only half of the assembly is considered for the analysis (assuming that thermomechanical loads applied to the system are also symmetric).

![](_page_50_Picture_5.jpeg)

The assembly consists of four three-dimensional instances: pin1, pin2, pad and disc. The pad represents the back plate and friction material together. The pad is split and one side is assigned the section properties of friction material and other is assigned the section properties of steel. The disc is assumed to be made from cast iron with a Young's modulus of 90 GPa and a Poisson's ratio of 0.26. Thermal properties are also specified for all the materials. Both the disc and the pad are meshed with 8-node, thermally coupled and fully integrated, brick elements (C3D8T).

# Analysis Steps

The analysis will be performed in two steps. In the first step, a force is applied to the pins which push the pad and contact is established between the disc and the pad. This step is performed using a static, general analysis procedure. In the second step, the disc is rotated at a constant angular velocity by defining a boundary condition. The second step is performed with fully coupled thermal-stress analysis procedure.

The steps have already been defined. For the second step, a time period of 0.1 s is set for the transient analysis.

#### ➡ Load and Boundary Conditions

An initial temperature of 20° C is specified for the disc and the pad by defining predefined temperature fields in the Initial step. In the first step, a concentrated force is applied to the pins which push the pad and contact is established between the disc and the pad.

It is assumed that vehicle is moving downhill and brake is applied to maintain a constant velocity. Therefore, in the second step, the disc is rotated at a constant angular velocity by defining a boundary condition. Symmetry boundary condition has been applied on the disc face lying on the symmetry plane.

The pad is fixed such that it can only move along the axis of the disc.

### Defining Contact Interaction Property

A contact interaction property, named "Friction", has already been defined which will be used for the contact interaction between the pins and the pad.

In this section, a contact interaction property will be defined to be used for the contact interaction between the pad and the disc.

So change to **Interaction** module.

Pick <sup>1</sup> to create a new contact interaction property.

Select Contact as type and enter Friction-Heat as name of the property.

Pick Continue and Edit Contact Property dialog box will appear.

Pick **Mechanical > Tangential Behavior** to specify tangential behavior (friction).

Pick Penalty as friction formulation

Select the Use temperature-dependent data.

In the literature it is reported that coefficient of friction is dependent on temperature. Typically, coefficient of friction increases with increasing temperature initially and after reaching its peak value starts decreasing.

Enter 0.3 as friction coefficient for 20 temperature, 0.35 for 100, 0.37 for 150, 0.4 for 250, 0.3 for 350, 0.25 for 450 and 0.2 for 475 as shown in the figure below.

| riction for                          | mulation: Pe                                                                                                    | nalty                                                            |  |
|--------------------------------------|----------------------------------------------------------------------------------------------------|------------------------------------------------------------------|--|
| riction                              | Shear Stress                                                                                                    | Elastic Slip                                                     |  |
| irectiona<br>] Use slip<br>] Use con | lity:  Isotro Isotro Is | pic ○ Anisotropic (Standard only)<br>ent data<br>-dependent data |  |
| Use tem                              | perature-de                                                                                                    | endent data                                                      |  |
| lumber o                             | f field variab                                                                                                    | es: 0                                                            |  |
| Friction<br>Coeff                    | n Ten                                                                                                    | p                                                                |  |
| 0.3                                  | 20                                                                                                    |                                                                  |  |
| 0.35                                 | 10                                                                                                    | Γ,)                                                              |  |
| 0.37                                 | 15                                                                                                    |                                                                  |  |
| 0.4                                  | 25                                                                                                    | F,1                                                              |  |
| 0.3                                  | 35                                                                                                    |                                                                  |  |
| 0.25                                 | 45                                                                                                    | Г, "                                                             |  |
| 0.2                                  | 17                                                                                                    |                                                                  |  |

Now we will define thermal contact conductance. It is assumed that the thermal contact conductance is a function of gap clearance.

Pick Thermal > Thermal Conductance to specify thermal conductance.

Notice that the Use only clearance-dependency data option is selected by default.

Enter 1E6 as conductance for 0 clearance, 5E5 for 1E-6 and 0 for 5E-5 as shown in the figure below.

| Definition: Tabular              | ~                             |  |
|----------------------------------|-------------------------------|--|
| Use only clearance-de            | pendency data                 |  |
| OUse only pressure-dep           | endency data                  |  |
| O Use both clearance- ar         | nd pressure-dependency data   |  |
| Clearance Dependency             | Pressure Dependency           |  |
| Use temperature-dep              | endent data                   |  |
| Use mass flow rate-de            | ependent data (Standard only) |  |
| Number of field variable         | es: 0 🔹                       |  |
|                                  | 2010/01/02/01                 |  |
| Conductance                      | Clearance                     |  |
| Conductance                      | Clearance                     |  |
| Conductance<br>1000000<br>500000 | 0<br>1E-006                   |  |

#### The tabular data must start at zero clearance.

It is assumed that conduction is almost perfect therefore a large value for the contact conductance at 0 clearance has been specified.

In this model thermal contact conductance will remain constant at the zero clearance value for all contact pressures. Another approach is to define contact conductance as a function of both clearance and contact pressure.

Now we will specify heat generation due to the dissipation of energy created by the frictional sliding of contacting surfaces.

Pick **Thermal > Heat Generation** to specify thermal conductance.

It is assumed that all the frictional energy is dissipated as heat, therefore the fraction of dissipated energy caused by friction that is converted to heat is set to 1.0 (default).

It is also assumed that all the heat is distributed equally between the disc and the pad, therefore fraction of converted heat distributed to slave is set to 0.5 (default).

| Heat Generati                       | on                                                                  |  |
|-------------------------------------|---------------------------------------------------------------------|--|
| Fraction of dis<br>currents that is | sipated energy caused by friction or electric<br>converted to heat: |  |
| Use defa                            | ult (1.0)                                                           |  |
| O Specify:                          |                                                                     |  |
| Fraction of co                      | verted heat distributed to slave surface:                           |  |
| Use defa                            | ult (0.5)                                                           |  |
| O Specify:                          |                                                                     |  |

Pick **OK** to apply the changes and exit the dialog box.

#### Defining Contact Interactions

Now we will use the contact detection tool to identify potential contact pairs in the model. The contact detection tool is a fast and easy way to define contact interactions and tie constraints in a three-dimensional model.

While the Interaction module is active, pick sand Find Contact Pair dialog box will appear.

We don't need to change any default setting for this exercise, so pick Find Contact Pairs tab.

Notice that contact detection tool finds 3 contact pairs as shown in the figure below.

| Show previously   | crea | ated interact | ions and t | ties         |          |       |                   |
|-------------------|------|---------------|------------|--------------|----------|-------|-------------------|
| Name filter:      |      |               | -Ô-        |              | / +      | A 1-1 | ÷ 🖩               |
| Name              | Ser  | Туре          | Sliding    | Discretizati | Property | Adjus | Surface<br>Smooth |
| CP-1-Disc-1-Pad-1 | 0    | Interaction   | Finite     | Surf-Surf    | Friction | Off   | Automa            |
| CP-2-Pin1-Pad-1   | 0    | Interaction   | Finite     | Surf-Surf    | Friction | Off   | Automa            |
| CP-3-Pin2-Pad-1   | 0    | Interaction   | Finite     | Surf-Surf    | Friction | Off   | Automa            |

The contact detection dialog box lists each contact pair candidate and its default parameters in a tabular format assigned to detected contact pairs. Notice that "Friction" property has been assigned to all the contact pairs. As we intend to use "Friction-Heat" property for the interaction between the pad and the disc, we need to modify the property for this interaction.

So pick on cell under Property column for the CP-1-Disc-1-Pad-1 contact pair and change it to **Friction-Heat** as shown in the figure below.

| ☐ Show previously | crea | ated interact | ions and | d ties       |               |       |                   |
|-------------------|------|---------------|----------|--------------|---------------|-------|-------------------|
| Name filter:      |      |               | j.       | }-           | 1 1           | A 1-1 | ÷ 🔳               |
| Name              | Ser  | Туре          | Sliding  | Discretizati | Property      | Adjus | Surface<br>Smooth |
| CP-1-Disc-1-Pad-1 | 0    | Interaction   | Finite   | Surf-Surf    | Friction-Heat | Off   | Automa            |
| CP-2-Pin1-Pad-1   | 0    | Interaction   | Finite   | Surf-Surf    | Friction      | Off   | Automa            |
| CP-3-Pin2-Pad-1   | 0    | Interaction   | Finite   | Surf-Surf    | Friction      | Off   | Automa            |

Pick OK and Abaqus will create 3 contact interactions will appear in the model tree.

Now we will define a surface film condition interaction to model heat transfer from the disc surface due to convection. Two surface film condition interactions have already been defined to model the convective heat transfer from the cylindrical surfaces of the disc.

Open the Interaction Manager by picking . It will appear as shown below.

|      | Name                   | Initial       | Step-1                      | Step-2     | Edit       |
|------|------------------------|---------------|-----------------------------|------------|------------|
| V    | CP-1-Disc-1-Pad-1      | Created       | Propagated                  | Propagatec | Mayalaft   |
| ~    | CP-2-Pin1-Pad-1        | Created       | Propagated                  | Propagatec | Move Left  |
| ~    | CP-3-Pin2-Pad-1        | Created       | Propagated                  | Propagatec | Move Right |
| V    | FilmInner              |               |                             | Created    |            |
| V    | FilmOuter              |               |                             | Created    | Activate   |
|      |                        |               |                             |            | Deactivate |
| Ste  | p procedure: Coup      | led temp-     | dis <mark>placem</mark> ent |            |            |
| Inte | eraction type: Surfa   | ce film cor   | ndition                     |            |            |
| Inte | eraction status: Creat | ted in this s | step                        |            |            |

Three newly created contact interactions and two film condition interactions can be seen in the manager.

Pick Create to define a new interaction.

Enter FilmBrakeSurface as the name of the interaction.

Pick **Step-2** in the Step field.

Select Surface film condition as type.

| 💠 Cre  | ate Interaction                  | × |
|--------|----------------------------------|---|
| Name:  | FilmBrakeSurfac <b>e</b>         |   |
| Step:  | Step-2 ~                         |   |
| Proced | lure: Coupled temp-displacement  |   |
| Type   | s for Selected Step              |   |
| Surfa  | ce-to-surface contact (Standard) |   |
| Self-o | contact (Standard)               |   |
| Mode   | el change                        |   |
| Surfa  | ce film condition                |   |
| Surfa  | ce radiation                     |   |

Pick Continue to proceed.

Select the surface highlighted in the figure below.

![](_page_56_Picture_0.jpeg)

Pick Done and Edit Interaction dialog box will appear.

Enter 40 as film coefficient and 20 as sink temperature as shown in the figure below.

| Edit Interaction            |                      | ×    |
|-----------------------------|----------------------|------|
| Name: FilmBrakeSurface      |                      |      |
| Type: Surface film conditi  | on                   |      |
| Step: Step-2 (Coupled ter   | mp-displacement)     |      |
| Surface: (Picked) 🗟         |                      |      |
| Definition:                 | Embedded Coefficient | f(x) |
| Film coefficient:           | 40                   |      |
| Film coefficient amplitude: | (Instantaneous)      | R    |
| Sink definition:            | Uniform 🗸            | 8    |
| Sink temperature:           | 20                   |      |
| Sink amplitude:             | (Instantaneous)      | P    |
| OK                          | Cancel               |      |

Pick **OK** and it completes the definition of interaction.

Pick **Dismiss** to close the manager.

# ➡ Job Submission

All the information required for analysis has been set up in the model. Now we can submit the job for analysis.

So change to **Job** module and open the Job Manager by picking **III**.

Pick Create and create a job named Downhill or any other suitable name.

Pick Continue and then OK.

Pick Submit to submit the job for analysis and notice that job completes successfully.

### Solution Controls

Select Downhill job in the manager and pick Monitor

In the Job Monitor it can be seen under the **Data File** tab that it takes 145 increments and 280 seconds (wallclock time) to complete the job as shown below. (Note: Computational time will be different on different machines depending upon the configuration.)

| Step  | Increment                                                                    | Att                                        | Severe<br>Discon<br>Iter                | Equil<br>Iter | Total<br>Iter | Total<br>Time/Freq | Step<br>Time/LPF | Time/LPF<br>Inc |  |             |
|-------|------------------------------------------------------------------------------|--------------------------------------------|-----------------------------------------|---------------|---------------|--------------------|------------------|-----------------|--|-------------|
| ۷     | 143                                                                          | 1                                          | 5                                       | C             | ŏ             | 1.0988             | 0.0981919        | 0.000711914     |  |             |
| 2     | 144                                                                          | 1                                          | 3                                       | 5             | 8             | 1.09951            | 0.0995098        | 0.000711914     |  | 0.000711914 |
| 2     | 145                                                                          | 1                                          | 3                                       | 3             | 6             | 1.1                | 0.1              | 0.000490234     |  |             |
| og En | rors !Warning                                                                | s Output                                   | Data File                               | Message       | File Statu    | us File            |                  |                 |  |             |
|       |                                                                              |                                            |                                         |               |               |                    |                  |                 |  |             |
| JC    | DE TIME SUMMA<br>USER TIME (S<br>SYSTEM TIME<br>TOTAL CPU TI<br>WALLCLOCK TI | RY<br>EC)<br>(SEC)<br>ME (SEC)<br>ME (SEC) | = 245.30<br>= 14.400<br>= 259.70<br>= 2 | 80            |               |                    |                  |                 |  |             |
| JC    | DE TIME SUMMA<br>USER TIME (S<br>SYSTEM TIME<br>TOTAL CPU TI<br>WALLCLOCK TI | RY<br>EC)<br>(SEC)<br>ME (SEC)<br>ME (SEC) | = 245.30<br>= 14.400<br>= 259.70<br>= 2 | 80            |               |                    |                  | >               |  |             |

We will modify some solution controls such that solution time is reduced without affecting the accuracy.

Change to **Step** module and open the Step Manager by picking **III**.

Select the Step-2 in the manager and pick Edit.

For the solution technique, select **Separated** under the Other tab.

Although in a disc brake system mechanical and thermal solutions evolve simultaneously, the coupling between the mechanical and thermal fields is weak. Therefore the set of equations can be approximated such that the mechanical and thermal equations can be solved separately. This results in a less costly solution.

Select Symmetric as the equation solver.

In the approximated set of equations, the subproblems may be fully symmetric or approximated as symmetric, so that the less costly symmetric storage and solution scheme can be used. This results in further savings in computational cost.

Select **Parabolic** as the extrapolation.

When parabolic option is selected, system uses a quadratic extrapolation, in time, of the previous two incremental solutions to begin the nonlinear equation solution for the current increment.

| 💠 Edit                  | Step                                                               |                                                          | ×                                                                                      |
|-------------------------|--------------------------------------------------------------------|----------------------------------------------------------|----------------------------------------------------------------------------------------|
| Name:                   | Step-2                                                             |                                                          |                                                                                        |
| Type: C                 | oupled temp-dis                                                    | placement                                                |                                                                                        |
| Basic                   | Incrementation                                                     | Other                                                    |                                                                                        |
| Equa<br>Matrix<br>Warn  | tion Solver<br>storage: O Use<br>ing: The analysis<br>See *STEP, U | solver default 〇<br>code may overrid<br>INSYMM in the Al | nsymmetric  Symmetric<br>your matrix storage choice.<br>qus Keywords Reference Manual. |
| Solut<br>Soluti         | ion Technique<br>on technique: 〇                                   | Full Newton 🖲 S                                          | arated                                                                                 |
| Conver<br>Defai<br>Inst | t severe discontir<br>ult load variation<br>antaneous 〇 Rai        | uity iterations: Pr<br>with time<br>mp linearly over s   | pagate from previous step 🖌 (Analysis product default)<br>p                            |
| Extrap                  | olation of previou                                                 | state at start of                                        | ach increment: Parabolic 🖌                                                             |
|                         | C                                                                  | K                                                        | Cancel                                                                                 |

Pick **OK** to apply the changes and exit.

![](_page_58_Picture_7.jpeg)

Now we can submit the job for analysis.

So change to **Job** module and open the Job Manager by picking

Pick Create and create a job named DownhillSC or any other suitable name.

Pick Continue and then OK.

Pick Submit to submit the job for analysis and notice that job completes successfully.

Select DownhillSC job in the manager and pick Monitor

In the Job Monitor it can be seen under the **Data File** tab that it takes 100 increments and 110 seconds (wallclock time) to complete the job as shown below.

| Step  | Increment                                                                     | Att                                       | Severe<br>Discon<br>Iter               | Equil<br>Iter      | Total<br>Iter | Total<br>Time/Freq | Step<br>Time/LPF | Time/LPI<br>Inc |  |
|-------|-------------------------------------------------------------------------------|-------------------------------------------|----------------------------------------|--------------------|---------------|--------------------|------------------|-----------------|--|
| 2     | 98                                                                            | 1                                         | U                                      | 5                  | 5             | 1.09872            | 0.098/18/        | 0.0010678       |  |
| 2     | 99                                                                            | 1                                         | 0                                      | 5                  | 5             | 1.09979            | 0.0997866        | 0.0010678       |  |
| 2     | 100                                                                           | 1                                         | 0                                      | 3                  | 3             | 1.1                | 0.1              | 0.0002133       |  |
| -     |                                                                               |                                           |                                        |                    |               |                    |                  |                 |  |
| .og E | rrors !Warning                                                                | gs Outp                                   | ut Data File                           | Message            | e File Statu  | us File            |                  |                 |  |
| J     | UCB TIME SUMMA<br>USER TIME (S<br>SYSTEM TIME<br>TOTAL CPU TI<br>WALLCLOCK TI | RY<br>EC)<br>(SEC)<br>ME (SEC)<br>ME (SEC | = 92.30<br>= 5.400<br>) = 97.70        | 0<br>0<br>0<br>110 |               |                    |                  |                 |  |
|       | WALLCLOCK II                                                                  | ME (OEC                                   | 1 2                                    | 110                |               |                    |                  | >               |  |
| ¢     |                                                                               |                                           |                                        |                    |               |                    |                  |                 |  |
| 0     | USER TIME (S<br>SYSTEM TIME<br>TOTAL CPU TI<br>WALLCLOCK TI                   | EC)<br>(SEC)<br>ME (SEC<br>ME (SEC        | = 92.30<br>= 5.400<br>) = 97.70<br>) = | 0<br>0<br>110      |               | _                  |                  |                 |  |

Note: Computational time will be different on different machines depending upon the system configuration.

# Postprocessing

Select DownhillSC job in the manager and pick Results

Pick 🍢 to plot the contours on deformed shape.

We are interested in the temperature distribution on the disc surface. So we will remove other parts from display.

So pick <sup>(1)</sup> and select **Part instances** as the entities to remove.

| Select entities to replace: | Part instances | ~ Done | Undo | Redo |
|-----------------------------|----------------|--------|------|------|
|-----------------------------|----------------|--------|------|------|

Now select the disc in the viewport and pick **Done**.

Select NT11 in the Field Output toolbar.

Similarly plot the temperature distribution for Downhill job and you will notice that temperature distribution is very much same for both jobs.

The following figure compares the temperature distribution for both cases.

![](_page_60_Figure_5.jpeg)

So we can conclude that introduction of solution controls does not affect the solution accuracy but has reduced the computational costs significantly.

Select **File > Save** to save the changes we made so for.